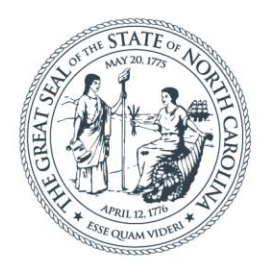

### **NORTH CAROLINA** Department of Transportation

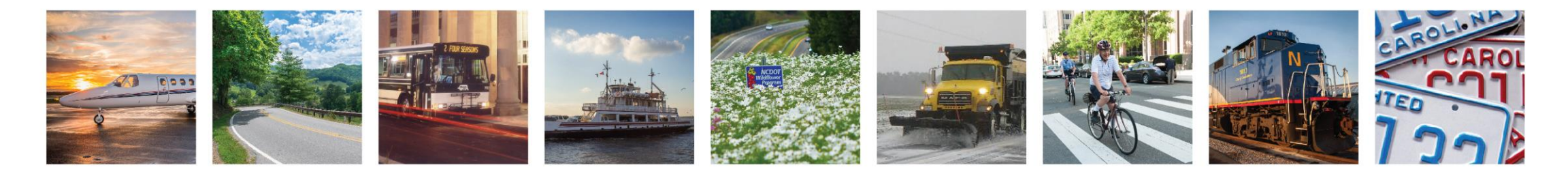

## 2021 Contract Administration Workshops

Jamille Robbins

June 14, 2021

## Why is Inclusive Public Involvement Important

 Is a Fundamental component of effective transportation planning and project development

• Is an Opportunity for a voice

 Is a critical source of information for NCDOT

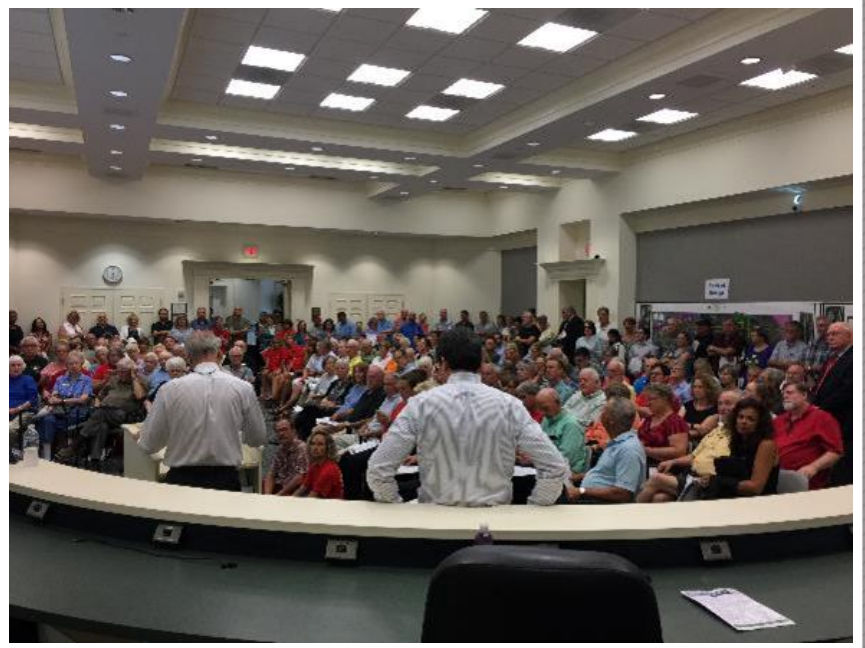

# Public involvement occurs at all stages of the transportation lifecycle

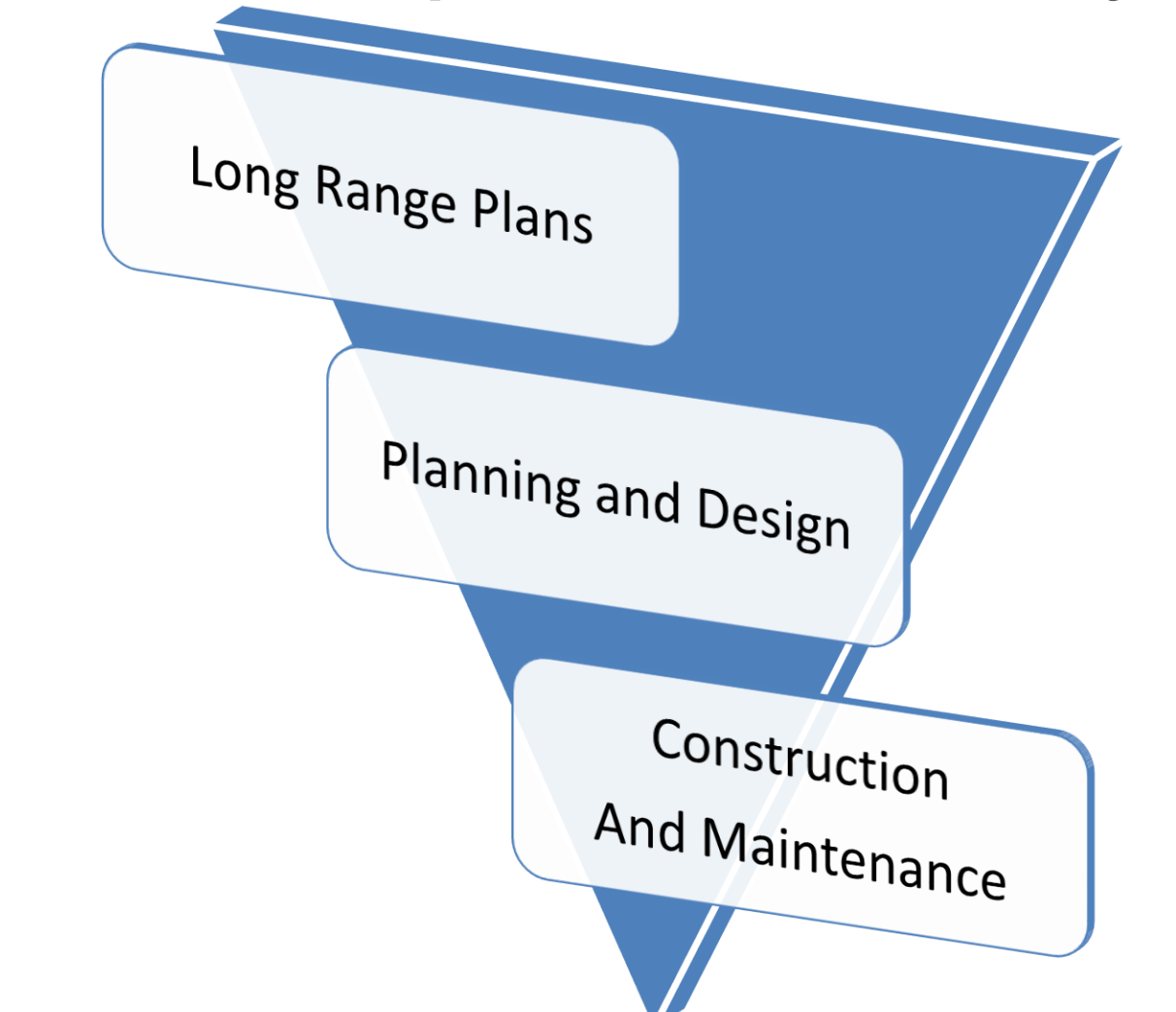

## Most Everyone in NCDOT Does Some Kind of Public Involvement/Outreach

- Phone calls
- Emails
- Public Meetings/Hearings
- Small-group Meetings
- Local Citizen's Advisory Groups
- Meetings With Individual Property Owners
- Town Council Meetings
- Encounters During Maintenance Work

# When does Public Involvement occur?

- Required in federal and state laws, rules and regulations that guide our processes
- Times where we prescribe the need for additional public outreach or are acked for information about a project on which we are working
- Whenever the public just reaches out to us...

# PI During Construction, Operations & Maintenance

- Key Issues
  - Schedules
  - Detours
  - Closures
  - Changes to Property Access
  - Travel Times

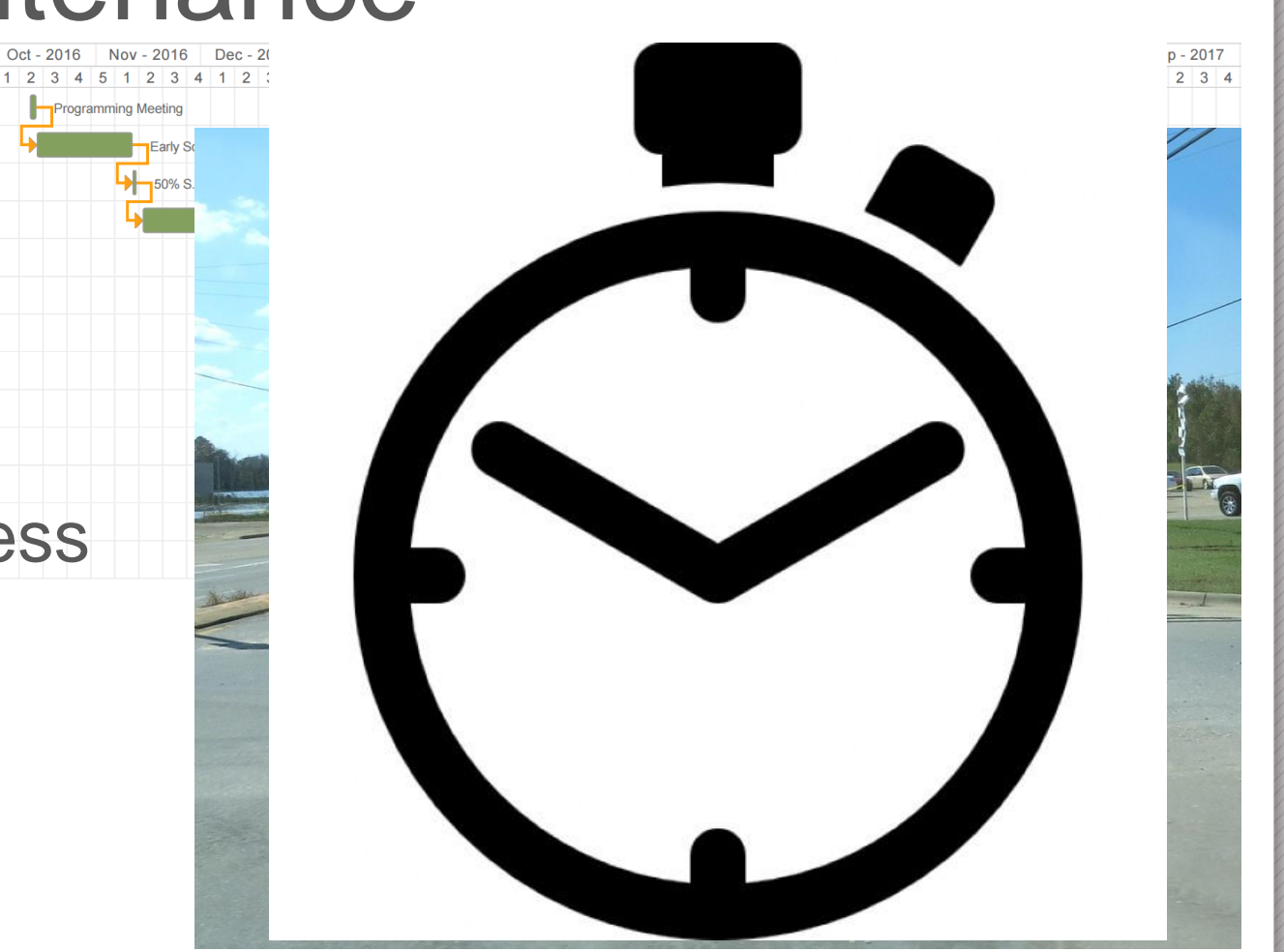

## Communications During Construction, Operations & Maintenance

North Carolina Department of Transportation Published by Aaron Schoonmaker [?] · May 28 at 2:36 PM · 🌣

Summer is just around the corner, and Governor Roy Cooper is easing

Vision Zero: Booze It Lose It 00:16 The News&Observer

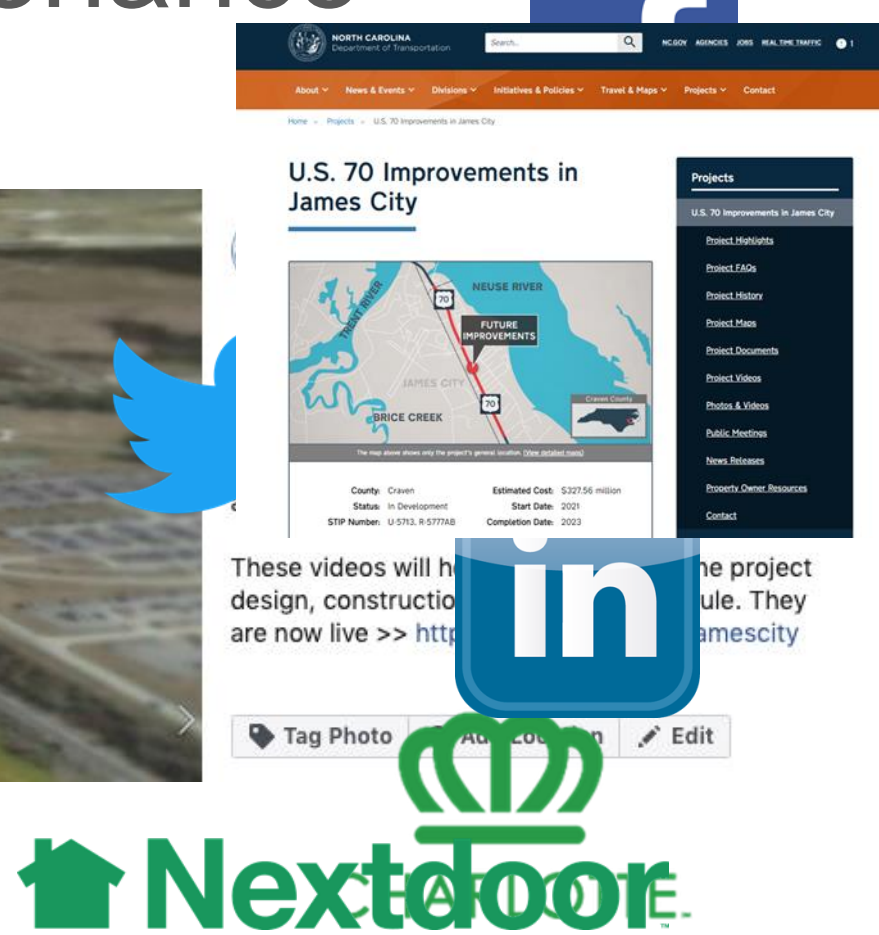

## The Charlotte Observer

## Inclusive Public Involvement Title VI of the Civil Rights Act of 1964

Title VI protects people from discrimination *(intentional or unintentional)* in any NCDOT programs or activities on the basis of:

• Race, Color, National Origin

(Title VI)

• Sex (Federal-aid Highway Act of 1973)

(Section 504 of the Rehabilitation Act of 1973)

(Environmental Justice: minority/low-income)

(Age Discrimination Act of 1975)

(Limited English Proficiency)

- Disability
- Age
- EO 12898
- EO 13166

# Inclusive Public Involvement Environmental Justice (EJ)

### Executive Order 12898

## Federal Actions to Address Environmental Justice in Minority Populations and Low-Income Populations

Each Federal agency shall make achieving environmental justice part of its mission

identifying and addressing, as appropriate, disproportionately high and adverse human health or environmental effects of its programs, policies, and activities on minority populations and low-income populations

## Limited English Proficiency (LEP)

### Executive Order 13166

## Improving Access to Services for Persons with Limited English Proficiency

Individuals who do not speak English as their primary language and who have a limited ability to read, speak, write, or understand English can be limited English proficient, or "LEP."

These individuals may be entitled language assistance with respect to a particular type of service, benefit, or encounter.

## **Right to Language Access**

### • Statement

- Those who do not speak English, or have a limited ability to read, speak or understand English, may receive interpretive services upon request prior to the meeting by calling 1-800-481-6494.
- Aquellas personas no hablan inglés, o tienen limitaciones para leer, hablar o entender inglés, podrían recibir servicios de interpretación si los solicitan antes de la reunión llamando al 1-800-481-6494.

## **Potential Solutions**

- The Commitment Tracker
  - Launching Summer 2021
- Better Communication between:
  - NEPA Project Managers and Resident Engineers
  - NEPA Project Managers and Contract Standards & Development
  - All NCDOT personnel

## Takeaways

- How can you be aware?
  - Know the community
- How to communicate?
  - Fairly and clearly for all (differs by location/demographic)
- Best Practices
  - Your PICSViz Group and Communications is here to help you navigate the process

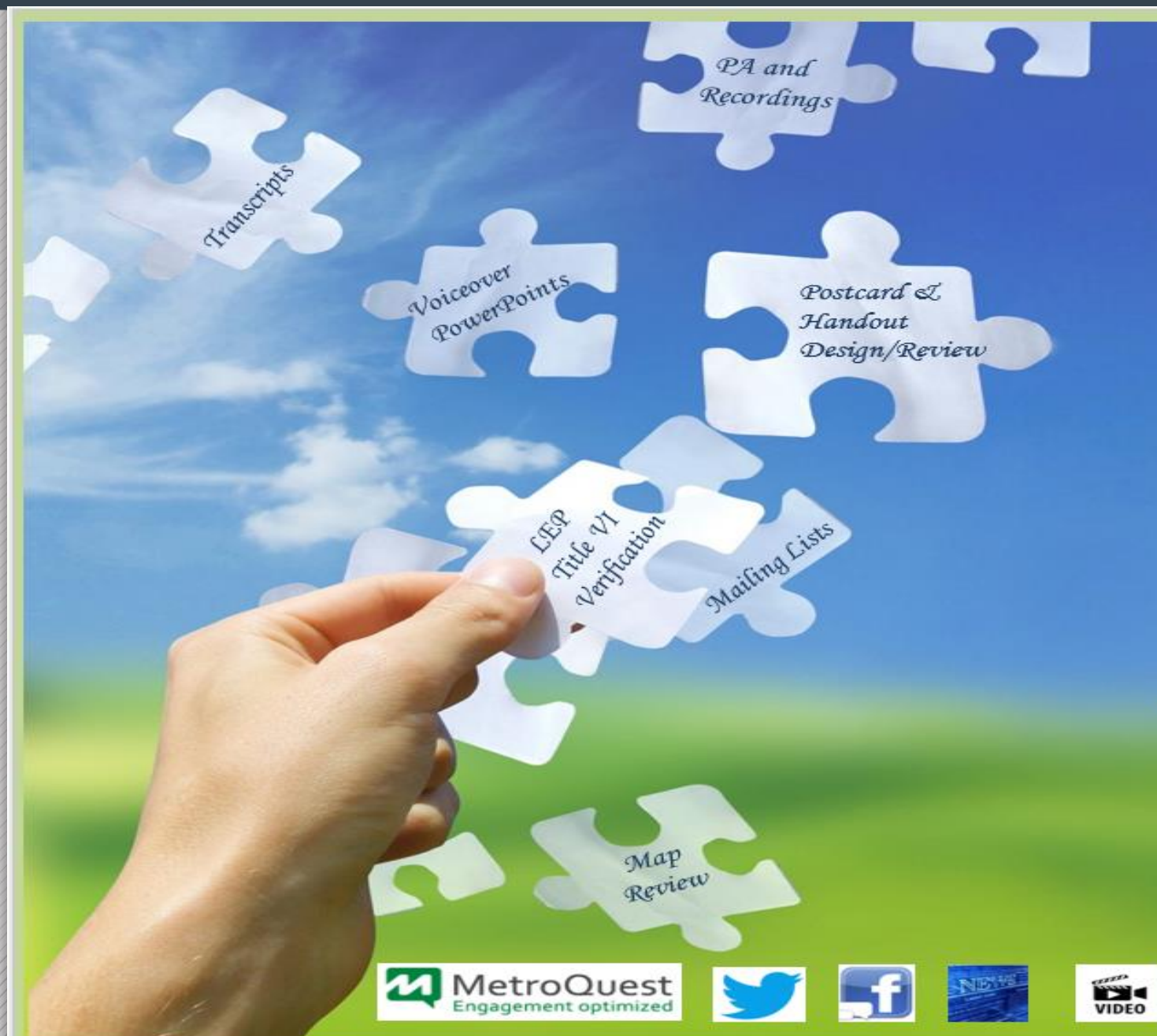

#### PUBLIC INVOLVEMENT

A few of the things we do for you.....

- Meeting Venue Procurement and Logistics
- Calendar Scheduling/Invitations
- Mailing List Generation and Verification
- Project Meeting and Hearing Map Review
- Postcard/Newsletter/Handout Design and Review
- Newspaper Advertisements / Radio Ads
- DMV Motor Vehicle Network Advertising
- Public Meeting Website Posting

#### With NCDOT Communications Office

- Press Release Coordination
- Project Webpage Coordination
- Postcard/Newsletter/Handout Review
- Social Media Coordination -Geofencing / Geotargeting
- Video and Voiceover Production

#### Additional things we can do for you.....

- Specialized Outreach To Traditionally Underserved Populations
- Language Assistance
- Interpretive Services

🗩 PublicInput

PublicInput and Metroquest Websites and Surveys

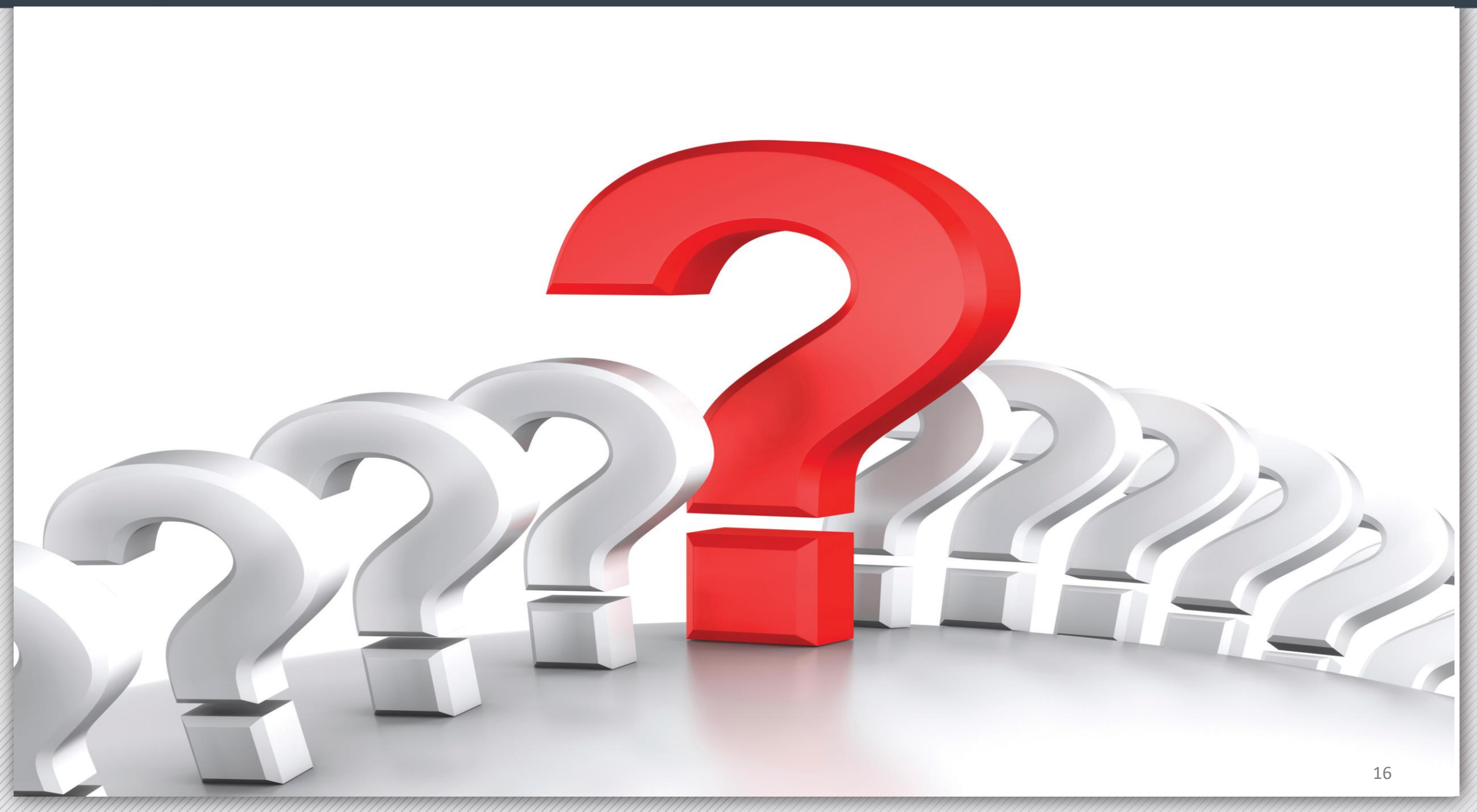

### PI 101 Toolkit

Residents Guide to Transporta

The N.C. Department of Transportation's Guide to Transportation Decision Making in Your Community

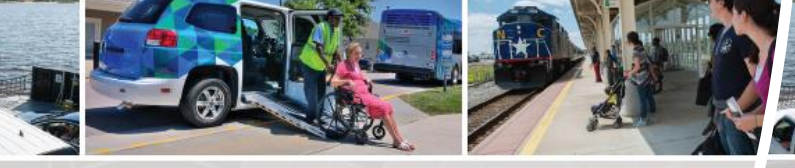

#### Elected Officials Guide to Transportation NCDOT's Guide to Transportation Decision Making in Your Community

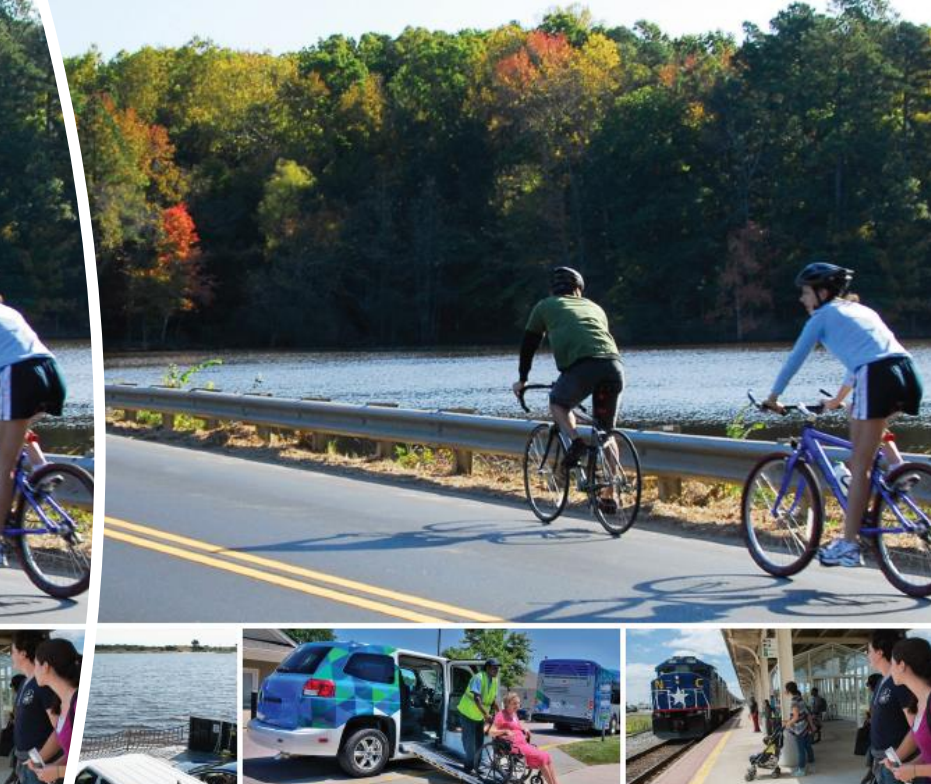

#### 

necting people, products and places safely and efficiently with customer focus, accountal necting people, products and places safely and efficiently with customer focus, accountability and environmental sensitivity to enhance the economy and vitality of North Carolina and environmental sensitivity to enhance the economy and vitality of North Carolina and environme

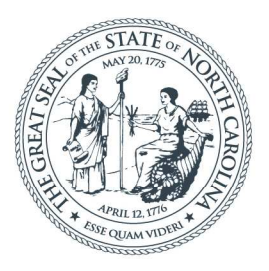

### **NORTH CAROLINA** Department of Transportation

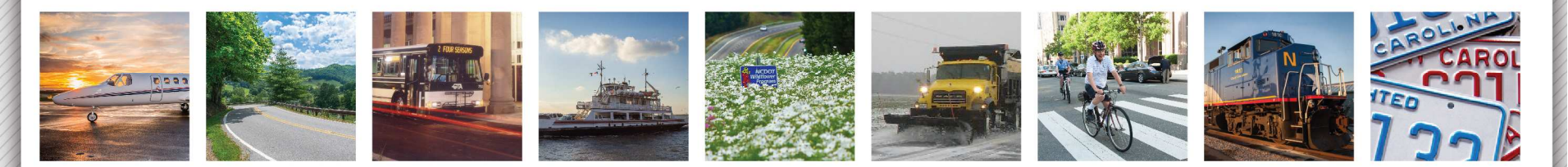

## Contract Admin Topics – Resident Engineer Training Michelle Gaddy, PE

June 14, 2021

## **Topics of Discussion**

- Estimate Information
- Subcontract Approvals (SAFs)
- How to find past webinars
- FHWA 1391 New Process
- Subcontract Payment Tracking
- Project Closeout
- Compliance Reviews
- CUF Reviews

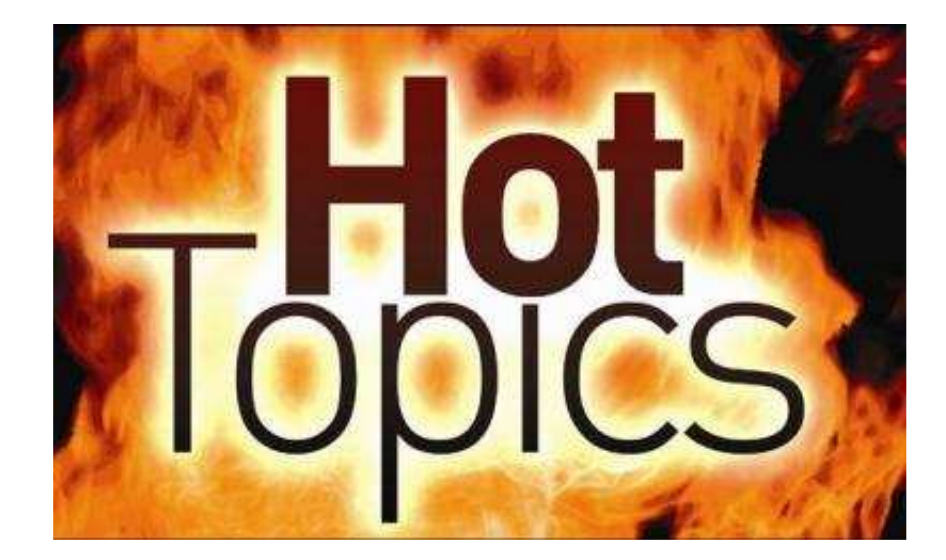

## ncdot.gov Data Flowchart Preliminary Construction Projects FICAMS FICAMS Construction Projects Estimate Data

Estimate information starts in Team Sites on Sharepoint. Upon approval there, pay records are sent to HICAMS. The estimate is generated in HICAMS. Upon approval by RE office and CCU, the estimate is sent to SAP for payment.

Preliminary data for a contract is sent to SAS from SAP to plan for future year forecasting. Once a project has begun, estimate data is sent from HICAMS to SAS to track current projections.

## Why is this important

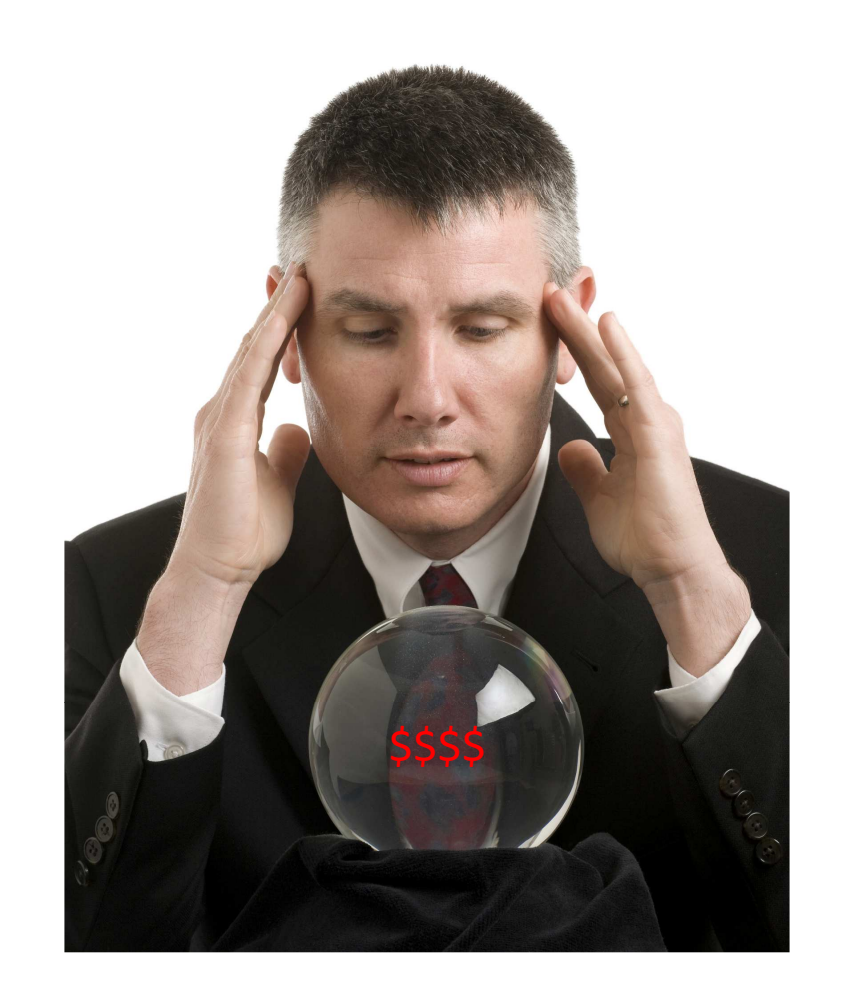

SAS has been tasked with assisting NCDOT to track financial forecasting for this year, next year, and even up to 10 years in the future. This helps to ensure financial stability for the future.

This includes evaluating NCDOT annual funding sources, preliminary engineering costs, actual costs to construct (construction, ROW, utility relocation, CEI costs), etc.

Common for auditing agencies to have access to this information

## **Estimate Information**

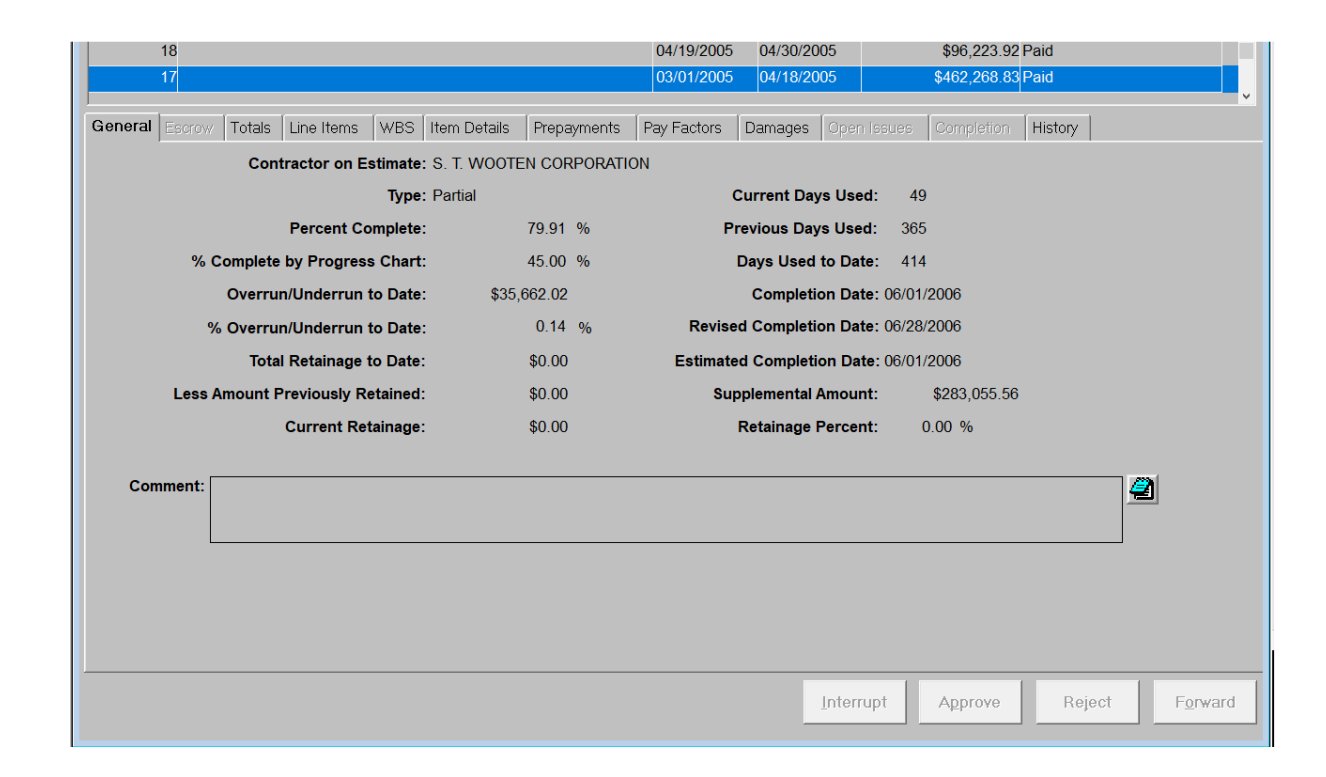

Information included in estimates has become more and more important as NCDOT is constantly reviewing the current and future financial picture. It is critical to have accurate information entered for every project.

## **Estimate Information**

|         | 18                                                           |         |              |          |              |        |         | 04/19/200   | 5 04/30/2                             | 2005     |                                       | \$96,223,92   | Paid    |    |                  |
|---------|--------------------------------------------------------------|---------|--------------|----------|--------------|--------|---------|-------------|---------------------------------------|----------|---------------------------------------|---------------|---------|----|------------------|
|         | 17                                                           |         |              |          |              |        |         | 03/01/200   | 5 04/18/2                             | 2005     |                                       | \$462,268.83  | Paid    |    |                  |
|         |                                                              |         | <i>c</i>     |          |              |        |         | ,           |                                       |          | · · · · · · · · · · · · · · · · · · · |               |         |    | ~                |
| General | Escrow                                                       | Totals  | Line Items   | WBS      | Item Details | Prepa  | ayments | Pay Factors | Damages                               | Open     |                                       | es Completion | History |    |                  |
|         |                                                              | Cont    | tractor on E | stimate  | s. T. Woote  | N COF  | RPORATI | ON          |                                       |          |                                       |               |         |    |                  |
|         |                                                              |         |              | Type:    | Partial      |        |         |             | Current D                             | ays Use  | d:                                    | 49            |         |    |                  |
|         |                                                              |         | Percent Co   | mplete   |              | 79.91  | %       |             | Previous Da                           | ays Use  | d:                                    | 365           |         |    |                  |
|         | % C                                                          | omplete | by Progress  | Chart:   |              | 45.00  | %       |             | Days Use                              | d to Dat | te:                                   | 414           |         |    |                  |
|         |                                                              | Overru  | n/Underrun t | to Date: | \$35,        | 662.02 |         |             | Comple                                | tion Dat | te: 06                                | 6/01/2006     |         |    |                  |
|         | % Overrun/Underrun to Date:                                  |         |              |          |              | 0.14   | %       | Revis       | ed Comple                             | tion Dat |                                       |               |         |    |                  |
|         | Total Retainage to Date:<br>Less Amount Previously Retained: |         |              |          |              | \$0.00 |         | Estima      | Estimated Completion Date: 06/01/2006 |          |                                       |               |         |    |                  |
|         |                                                              |         |              |          |              | \$0.00 |         |             | upplementa                            | l Amoun  | nt:                                   | \$283,055.56  |         |    |                  |
|         |                                                              |         | Current Ret  | ainage:  |              | \$0.00 |         |             | Retainage                             | Percen   | nt:                                   | 0.00 %        |         |    |                  |
|         |                                                              |         |              |          |              |        |         |             |                                       |          |                                       |               |         |    |                  |
| Con     | nment:                                                       |         |              |          |              |        |         |             |                                       |          |                                       |               |         | 2  |                  |
|         |                                                              |         |              |          |              |        |         |             |                                       |          |                                       |               |         |    | I                |
|         | L                                                            |         |              |          |              |        |         |             |                                       |          |                                       |               |         |    |                  |
|         |                                                              |         |              |          |              |        |         |             |                                       |          |                                       |               |         |    |                  |
|         |                                                              |         |              |          |              |        |         |             |                                       |          |                                       |               |         |    |                  |
|         |                                                              |         |              |          |              |        |         |             |                                       |          |                                       |               |         |    |                  |
|         |                                                              |         |              |          |              |        |         |             |                                       |          |                                       | 1             | 1       | 1  |                  |
|         |                                                              |         |              |          |              |        |         |             |                                       | Interr   | upt                                   | Approve       | Reje    | ct | F <u>o</u> rward |
|         |                                                              |         |              |          |              |        |         |             |                                       |          |                                       |               |         |    |                  |

#### **Critical Information:**

- Accurate Quantities
- Overrun/Underrun to Date
- Estimated Completion Date
- Liquidated Damage Information/Comments
- SA approved and claims approved in timely manner

## **Accurate Completion Date**

| 46    12/01/2020    01/3'      45    11/01/2020    11/3'      heral    Escrow    Totals    Line Items    WBS    Item Details    Prepayments    Pay Factors    Damag      Type: Partial    Current      Percent Complete:    99.89 %    Previous      % Complete by Progress Chart:    100.00 %    Days Us      Overrun/Underrun to Date:    \$4,600,000.00    Comp      % Overrun/Underrun to Date:    69.68 %    Revised Comp | V31/2021      \$21,527.35      Paid        '30/2020      \$33,917.57      Paid        ages      Open Issues      Completion      History        nt Days Used:      62      62      1709 |
|----------------------------------------------------------------------------------------------------|----------------------------------------------------------------------------------------------------|
| 45<br>eral Escrow Totals Line Items WBS Item Details Prepayments Pay Factors Damag<br>Type: Partial Current<br>Percent Complete: 99.89 % Previous<br>% Complete by Progress Chart: 100.00 % Days Us<br>Overrun/Underrun to Date: \$4,600,000.00 Comp<br>% Overrun/Underrun to Date: 69.68 % Revised Comp                                                                                                    | r30/2020 \$33,917.57 Paid<br>ages Open Issues Completion History<br>nt Days Used: 62<br>Is Days Used: 1709                                                                              |
| eral Escrow Totals Line Items WBS Item Details Prepayments Pay Factors Damag<br>Type: Partial Current<br>Percent Complete: 99.89 % Previous<br>% Complete by Progress Chart: 100.00 % Days Us<br>Overrun/Underrun to Date: \$4,600,000.00 Comp<br>% Overrun/Underrun to Date: 69.68 % Revised Comp                                                                                                    | ages Open Issues Completion History<br>nt Days Used: 62<br>Is Days Used: 1709                                                                                                    |
| Type: Partial  Current    Percent Complete:  99.89 %    % Complete by Progress Chart:  100.00 %    Overrun/Underrun to Date:  \$4,600,000.00    % Overrun/Underrun to Date:  69.68 %                                                                                                    | nt Days Used: 62<br>Is Days Used: 1709                                                                                                    |
| Percent Complete:  99.89  %  Previous    % Complete by Progress Chart:  100.00  %  Days Us    Overrun/Underrun to Date:  \$4,600,000.00  Comp    % Overrun/Underrun to Date:  69.68  %  Revised Comp                                                                                                    | s Days Used: 1709                                                                                                    |
| % Complete by Progress Chart:    100.00 %    Days Us      Overrun/Underrun to Date:    \$4,600,000.00    Comp      % Overrun/Underrun to Date:    69.68 %    Revised Comp                                                                                                    |                                                                                                    |
| Overrun/Underrun to Date:      \$4,600,000.00      Comp        % Overrun/Underrun to Date:      69.68 %      Revised Comp                                                                                                    | Used to Date: 1771                                                                                                    |
| % Overrun/Underrun to Date: 69.68 % Revised Comp                                                                                                    | npletion Date: 04/30/2018                                                                                                    |
|                                                                                                    | npletion Date: 05/03/2018                                                                                                    |
| Total Retainage to Date: \$0.00 Estimated Comp                                                                                                    | npletion Date: 05/03/2018                                                                                                    |
| Less Amount Previously Retained: \$0.00 Supplemen                                                                                                    | ental Amount: \$3,689,365.44                                                                                                    |
| Current Retainage: \$0.00 Retaina                                                                                                    | nage Percent: 0.00 %                                                                                                    |

- Estimated completion date is 05/03/2018 but the estimate runs from 12/01/20 thru 01/31/21.
- The estimated completion date should reflect the date you believe the project will be complete, even if is exceeds current approved contract time. If a time extension is expected, you can provide an explanation for LDs.
- Accurate ICT completion dates should be entered as well.

## Accurate Overrun/Underrun to Date

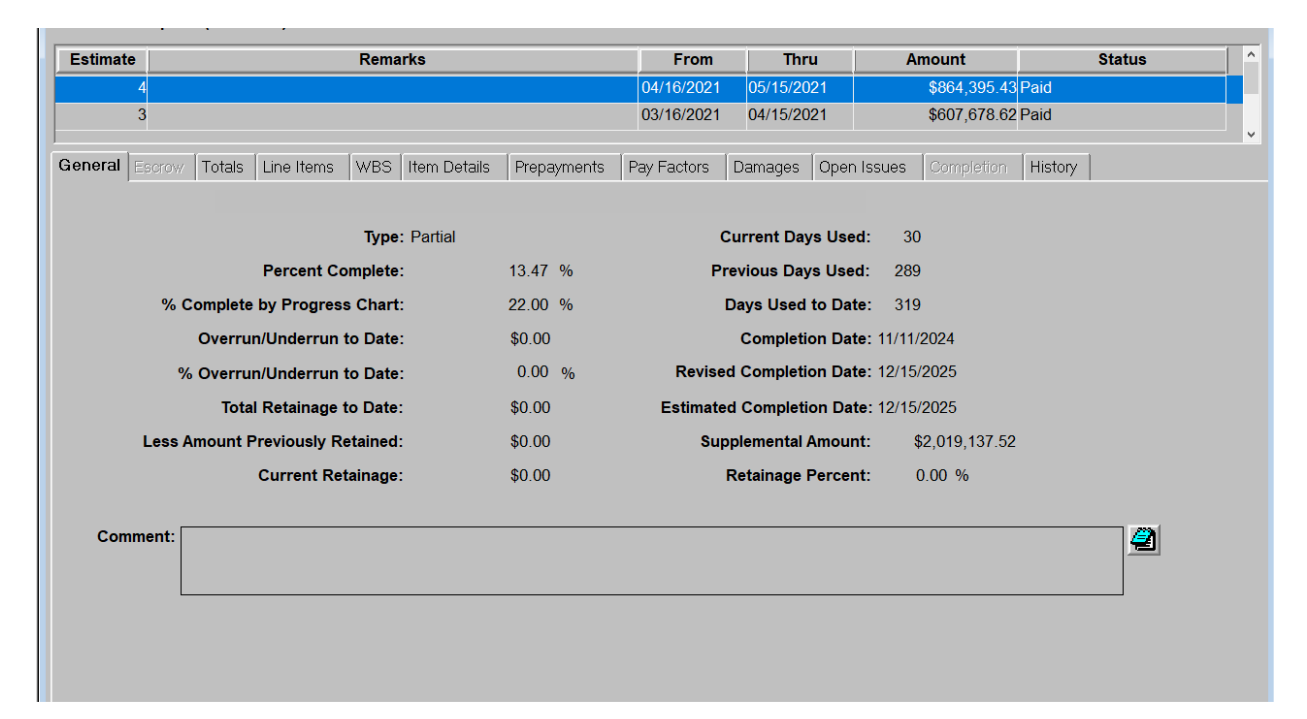

- Overrun to date = \$0 but \$2M in SA have been executed.
- Overrun is the amount over the original contract amount.
- Overrun information should take into consideration any line code overrun/underruns, SA execution that will be constructed, claims paid, force accounts, adjustment to contract line items (fuel/ac included)
- This information is used to help track overages on contracts.

## **Tracking Overruns**

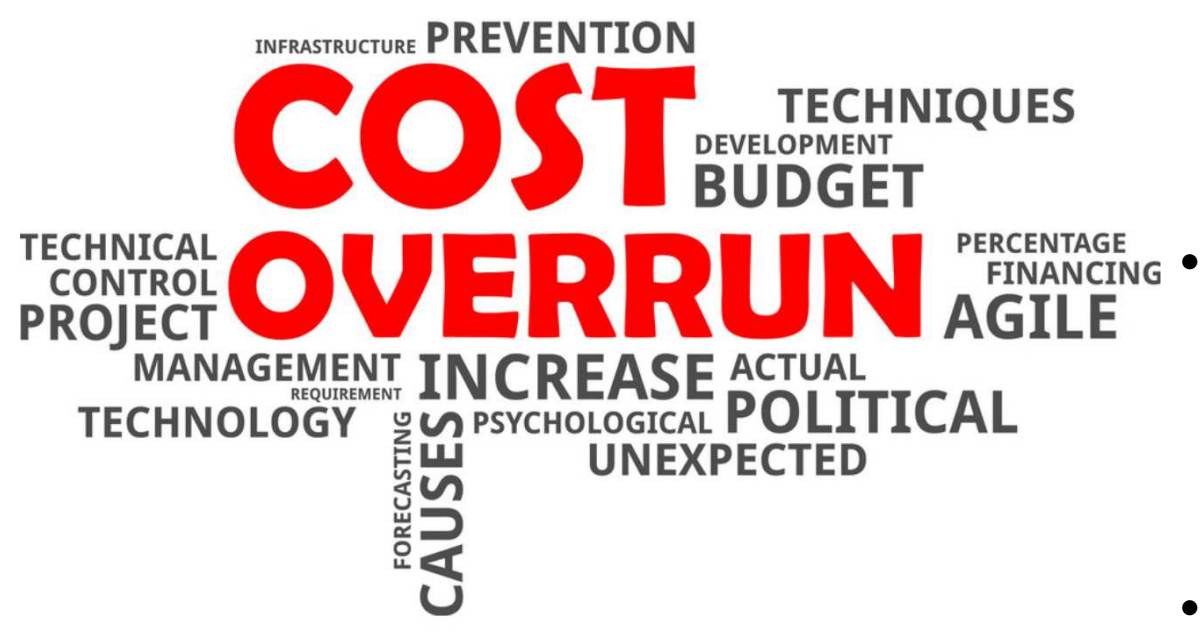

- Accurately tracking overruns can be done by creating a spreadsheet with all line items. Update the spreadsheet each month as an estimate is generated
- Sharepoint team is developing an overrun report that will assist with tracking overruns on line codes. Will still have to take into account adjustments
- Do not use the Contract Overrun/Underrun Computation standard report in HICAMS

## Liquidated Damages

| Time       | Adj               |               | Desci                                                                                                    | ription                             | Damages Rate         | Compl Rate  | Rate Uom         | Commen      | ıt             |                       |                   |
|------------|-------------------|---------------|----------------------------------------------------------------------------------------------------|-------------------------------------|----------------------|-------------|------------------|-------------|----------------|-----------------------|-------------------|
| 00 8       | SA37              | OVERALL C     | ONTRACT TIME                                                                                                    |                                     | \$500.00             |             | Per Day          | Do not wit  | thhld ALD's du | e to storm and utilit | ty relocation tim |
| 01         | Ş                 | SUBSTANTI     | AL COMPLETION                                                                                                    |                                     | \$10,000.00          |             | Per Day          | Do not wit  | thhld ALD's du | e to storm and utilit | ty relocation tim |
| 02         | (                 | CONTRACT      | OR SHALL NOT CL                                                                                                    | OSE A LANE OF TRAFFIC ON N          | \$1,000.00           |             | Per Hour         |             |                |                       |                   |
| <          |                   |               |                                                                                                    |                                     |                      |             |                  |             |                |                       | 2                 |
| – Total Li | iquidate          | d Damages     | 3                                                                                                    | Liquidated Damages                  | 6                    |             | Availab          | ility Date: | 08/29/2011     |                       |                   |
|            | Anti              | cipated:      | \$1,566,000.00                                                                                                    | Anticipated:                        | \$340,000.00         |             | Calen            | dar Days:   | 1625           |                       |                   |
|            | A                 | pparent:      | \$1,126,000.00                                                                                                    | Apparent:                           | \$340,000.00         |             | Comple           | tion Date:  | 02/08/2016     |                       |                   |
| As         | sessed            | To Date:      | \$4,000.00                                                                                                    | sessed To Date:                     | \$0.00               | Sut         | ostantial Comple | tion Date:  |                |                       |                   |
| Previo     | ously As          | sessed:       | \$4,000.00                                                                                                    | ously Assessed:                     | \$0.00               |             | Revised Calen    | dar Days:   | 2977           |                       |                   |
| Curr       | rently As         | sessed:       | \$0.00                                                                                                    | ently Assessed:                     | \$0.00               |             | Revised Comple   | tion Date:  | 10/22/2019     |                       |                   |
|            |                   | Waived:       | \$0.00                                                                                                    | -<br>Waived:                        | \$0.00               | Anticipated | Revised Comple   | tion Date:  |                |                       |                   |
|            |                   |               |                                                                                                    |                                     |                      |             | winter weat      | ner Days:   |                |                       |                   |
| Estim      | nate <sub>D</sub> | o not withhlo | ALD's due to storm                                                                                                    | and utility relocation time extensi | ons that are under 🧸 | 2           | Pro R            | ata Days:   |                |                       |                   |
| Time       | P                 | AR's for a c  | redit due to the verv                                                                                                    | unique materials on this project    | process all as -     | E:          | stimated Comple  | tion Date:  | 09/01/2021     |                       |                   |
| Comr       | ment              |               | BSTANTIAL COMPLETION<br>INTRACTOR SHALL NOT CLOSE A LA<br>Damages<br>Dated: \$1,566,000.00<br>arent: \$1,126,000.00<br>Date: \$4,000.00<br>ssed: \$4,000.00<br>ssed: \$0.00<br>aived: \$0.00<br>aived: \$0.00<br>aived: \$0.00<br>bot withhid ALD's due to storm and utility<br>ow. RE Office is reviewing Open Issues<br>t's for a credit due to the very unique ma |                                     |                      |             | Work Comple      | tion Date:  |                |                       |                   |
|            |                   |               |                                                                                                    |                                     |                      |             | Interrupt        |             | Approve        | Reject                | Forward           |

Review liquidated damages for each estimate. The breakdown of HICAMS calculations for each contract time should be reviewed. On the damages tab, the middle section and right hand side of the screen reflect the ICT you have selected. The left side is always a total of all contract ICTs. Each ICT could have its own estimated completion date

Include comments for any LDs that are apparent or anticipated.

## Liquidated Damages

| Cont<br>Time                 | Cont<br>Adj                                                      |                                                             | Descrip                                                                          | otion                                                                                          | Liquidated<br>Damages Rate                                               | Substantial<br>Compl Rate | Rate Uom                                                                                               | Comment                                                                                            |
|------------------------------|------------------------------------------------------------------|-------------------------------------------------------------|----------------------------------------------------------------------------------|------------------------------------------------------------------------------------------------|--------------------------------------------------------------------------|---------------------------|----------------------------------------------------------------------------------------------------|----------------------------------------------------------------------------------------------------|
| 00                           | SA37 OV                                                          | /ERALL CO                                                   | NTRACT TIME                                                                      |                                                                                                | \$500.00                                                                 |                           | Per Day                                                                                                | Do not withhld ALD's due to storm and utility relocation time                                      |
| 01                           | SL                                                               | JBSTANTIA                                                   | L COMPLETION                                                                     |                                                                                                | \$10,000.00                                                              |                           | Per Day                                                                                                | Do not withhld ALD's due to storm and utility relocation time                                      |
| 02                           | CC                                                               | ONTRACTO                                                    | R SHALL NOT CLC                                                                  | SEALANE OF TRAFFIC ON I                                                                        | \$1,000.00                                                               |                           | Per Hour                                                                                               |                                                                                                    |
| c                            |                                                                  |                                                             |                                                                                  |                                                                                                |                                                                          |                           |                                                                                                    | >                                                                                                  |
| Total L                      | Liquidated                                                       | Damages                                                     |                                                                                  | Liquidated Damages                                                                             | S                                                                        |                           | Availa                                                                                                 | bility Date:                                                                                       |
| As<br>Previ<br>Cur           | Anticij<br>App<br>ssessed To<br>iously Asse<br>rrently Asse<br>W | pated:<br>parent:<br>p Date:<br>essed:<br>essed:<br>/aived: | \$1,566,000.00<br>\$1,126,000.00<br>\$4,000.00<br>\$4,000.00<br>\$0.00<br>\$0.00 | Anticipated:<br>Apparent:<br>sessed To Date:<br>busly Assessed:<br>rently Assessed:<br>Waived: | \$4,000.00<br>\$4,000.00<br>\$4,000.00<br>\$4,000.00<br>\$0.00<br>\$0.00 | Sub<br>I<br>Anticipated I | Caler<br>Comple<br>ostantial Comple<br>Revised Caler<br>Revised Comple<br>Revised Comple<br>Winter Wea | ndar Days:<br>etion Date:<br>etion Date:<br>ndar Days:<br>etion Date:<br>etion Date:<br>ther Days: |
| Estir<br>Cont<br>Time<br>Com | nate<br>tract<br>ment                                            |                                                             |                                                                                  |                                                                                                | 4                                                                        | 2<br>E:                   | Pro F<br>stimated Comple<br>Work Comple                                                                | Rata Days:<br>etion Date: 00/00/0000<br>etion Date:                                                |
|                              |                                                                  |                                                             |                                                                                  |                                                                                                |                                                                          |                           | Interrupt                                                                                              | Approve Reject Forward                                                                             |

Any ICT that is "event driven" or only assesses LDs when an ICT is violated, should be entered in the contract times window. This can be lane closure restrictions, loop violations, or any ICT that is defined by multiple instances. You will note there is no completion date information for these ICTs. If you need any assistance with setting up ICTs, contact CCU

## **Estimate Data**

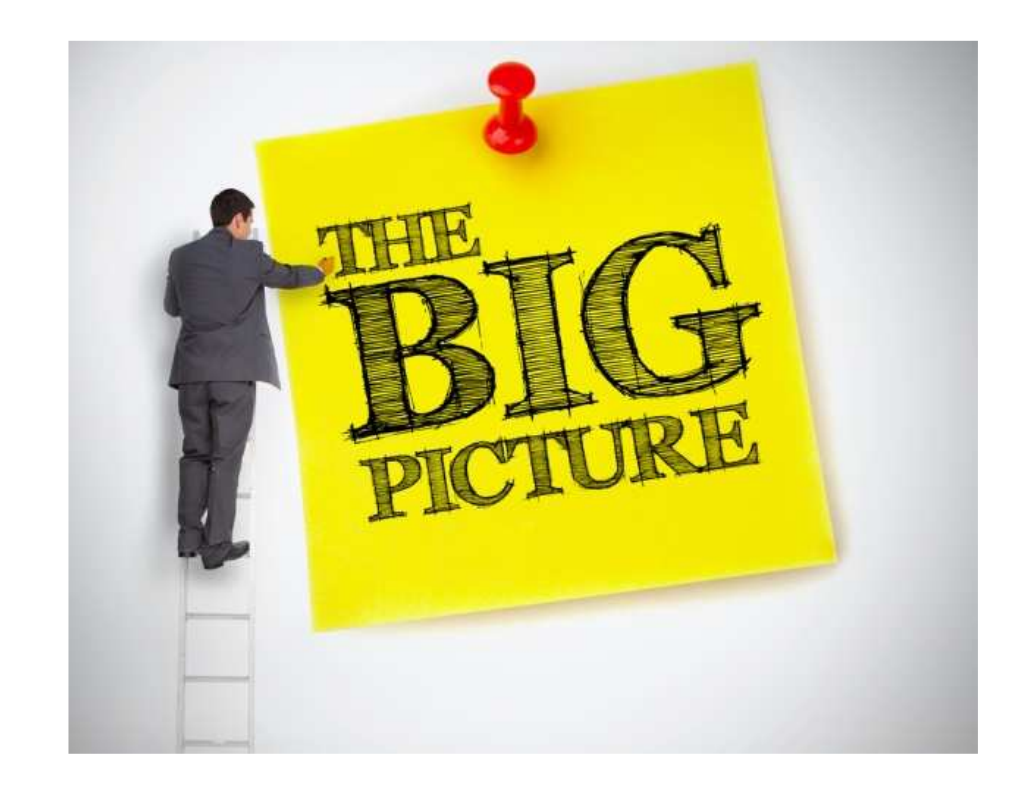

- Provide best guess information. Projects are constantly changing so what may be correct one month may have changed by the next month
- As project progresses and line item work is completed, take a look at underruns
- Make sure you are capturing all adjustments – these add up to a considerable monetary value

- All subcontractors who perform work on NCDOT projects should be prequalified:
  - Prequalified Bidder a firm who is authorized to bid on centrally let projects (greater than \$5 or specialty projects) PO Prime Contractor – a firm who is authorized to bid on Division let projects (less than \$5M)
  - Subcontractor a firm who is authorized to perform work as a subcontractor
- Subcontractor should be approved to perform the work they are subcontracted for – check the work codes
- A couple of exceptions for requiring SAF – brokered haulers, suppliers, and manufacturers

| WBS Element                                                                                                    |                                                                                                    |                                     | T.I.P. I           | No.:        |                                     |                                                                                                    | 5      | County:            |                 |                  | 3      |
|----------------------------------------------------------------------------------------------------|----------------------------------------------------------------------------------------------------|-------------------------------------|--------------------|-------------|-------------------------------------|----------------------------------------------------------------------------------------------------|--------|--------------------|-----------------|------------------|--------|
| APPROVAL IS                                                                                                    | REQUESTED TO SUBLET THE FOLLO                                                                                                    | WING I                              | TEMS               | of work     | ON THIS PR                          | OJECT                                                                                                    | TO:    | Retainage          | Certification   | Reporti          | ng No. |
| Subcontractor Nar                                                                                                    | ne and Address                                                                                                    |                                     |                    |             |                                     |                                                                                                    | 5      | Li<br>Retainage    | Certification   | Reporti          | ng No  |
| 2 <sup>nd</sup> Tier-1 Subcont                                                                                                    | ractor Name and Address                                                                                                    |                                     |                    |             |                                     |                                                                                                    | 0      |                    |                 |                  |        |
| Retainage    Certification    Reporting No.      Subcontractor Name and Address    Retainage    Certification    Reporting No.      2 <sup>rd</sup> Tier 1 Subcontractor Name and Address    Retainage    Certification    Reporting No.      2 <sup>rd</sup> Tier 1 Subcontractor Name and Address    Portion    Portion    Port | Total Subcontract<br>Amount                                                                                                    |                                     |                    |             |                                     |                                                                                                    |        |                    |                 |                  |        |
|                                                                                                    |                                                                                                    |                                     |                    |             |                                     |                                                                                                    |        |                    |                 |                  |        |
|                                                                                                    |                                                                                                    |                                     |                    |             |                                     |                                                                                                    |        |                    |                 |                  |        |
|                                                                                                    |                                                                                                    |                                     |                    |             |                                     |                                                                                                    |        |                    |                 |                  |        |
| Indicates a Por                                                                                                    | tion of Work (•)                                                                                                    |                                     | Indica             | les a Parti | al Item ( • )                       |                                                                                                    | DBE/N  | MBE/WBE Amount     |                 | Subcontract Amt. |        |
| SUBCONTRA<br>The Contractor<br>Nondiscriminat                                                                                                    | CT CERTIFICATION (applies only to Fede<br>/ Subcontractor certifies that the subcontration<br>on Assurances have been included in the s | ral proje<br>t is in wi<br>ubcontra | ects)<br>niting ar | nd that FH  | WA 1273, "Reo<br>Intract in its ent | quired C                                                                                                    | ontrac | t Provisions," and | d Title VI and  |                  |        |
| SUBCONTRA<br>The Contractor<br>subcontract/2 <sup>n</sup>                                                                                                    | CT CERTIFICATION (applies only to State<br>/ Subcontractor certifies that the subcontract<br>filer subcontract in its entirely.         | projects<br>t is in w               | s)<br>riting ar    | nd Title VI | and Nondiscrin                      | nination                                                                                                    | Assur  | ances have been    | included in the |                  |        |
| Contractor:<br>Signature:                                                                                                    |                                                                                                    | 2                                   | Date               | 2           |                                     | APPR                                                                                                    | OVED   | ¢;                 |                 |                  |        |
| Title:                                                                                                    |                                                                                                    | ÷                                   |                    |             |                                     | Resid                                                                                                    | ent En | gineer             |                 |                  | Date   |
| Subcontractor<br>Signature:<br>Title:                                                                                                    |                                                                                                    |                                     | Date               | -           |                                     | Approved with the understanding that the Contractor will be responsible for t<br>satisfactory performance and completion of the work in compliance with the<br>terms of the contract and that all payments will be made to the Contractor. |        |                    |                 |                  |        |
| 2 <sup>nd</sup> Tier<br>Subcontractor                                                                                                    |                                                                                                    | _                                   |                    |             |                                     |                                                                                                    |        |                    |                 |                  |        |
| Signature                                                                                                    |                                                                                                    |                                     | Date               |             |                                     |                                                                                                    |        |                    |                 |                  |        |

## How to Check Work Codes

Vendor – Sister Program to HICAMS

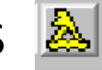

-

à

New

| Firm Name:          | CRUZ BROTHERS CONC | RETE, INC. |                | <u>&amp;</u>       | <u>N</u> e |
|---------------------|--------------------|------------|----------------|--------------------|------------|
| ay Contractor Type: | Subcontractor      | •          | Other Type: Ro | ad & Street Constr | uction     |
| Vendor ID:          | 11572              |            |                |                    |            |

ess Owner Work Codes NAICS Codes Officer Certification History

| Code   | Select Code | Workcode Description                                        | ^ |
|--------|-------------|-------------------------------------------------------------|---|
| 000846 | ⊻           | Curb and Gutter/Shoulder Berm Gutter                        |   |
| 000825 | V           | Incidental Concrete Construction                            |   |
| 000840 | <b>v</b>    | Minor Drainage Structures (Drop Inlets, Catch Basins, etc.) |   |
| 000848 | V           | Sidewalk, Driveways, and Wheelchair Ramps                   |   |
| 000520 |             | Aggregate Base Course                                       |   |
| 008020 |             | Airport Asphalt Paving                                      |   |
| 008110 |             | Airport Clearing                                            |   |
| 008010 |             | Airport Concrete Paving                                     |   |
| 008070 |             | Airport Electronics and Navigation Aids                     |   |
| 008130 |             | Airport Fuel Farms                                          |   |
| 008080 |             | Airport Hangars                                             |   |
| 008120 |             | Airport Lighting                                            |   |
| 008100 |             | Airport Markings                                            |   |
| 008050 |             | Airport Safety and Security - Equipment                     |   |
| 008040 |             | Airport Safety and Security - Facilities                    |   |
| 008030 |             | Airport Safety and Security - Fencing                       |   |
| 008060 |             | Airport Signage                                             |   |

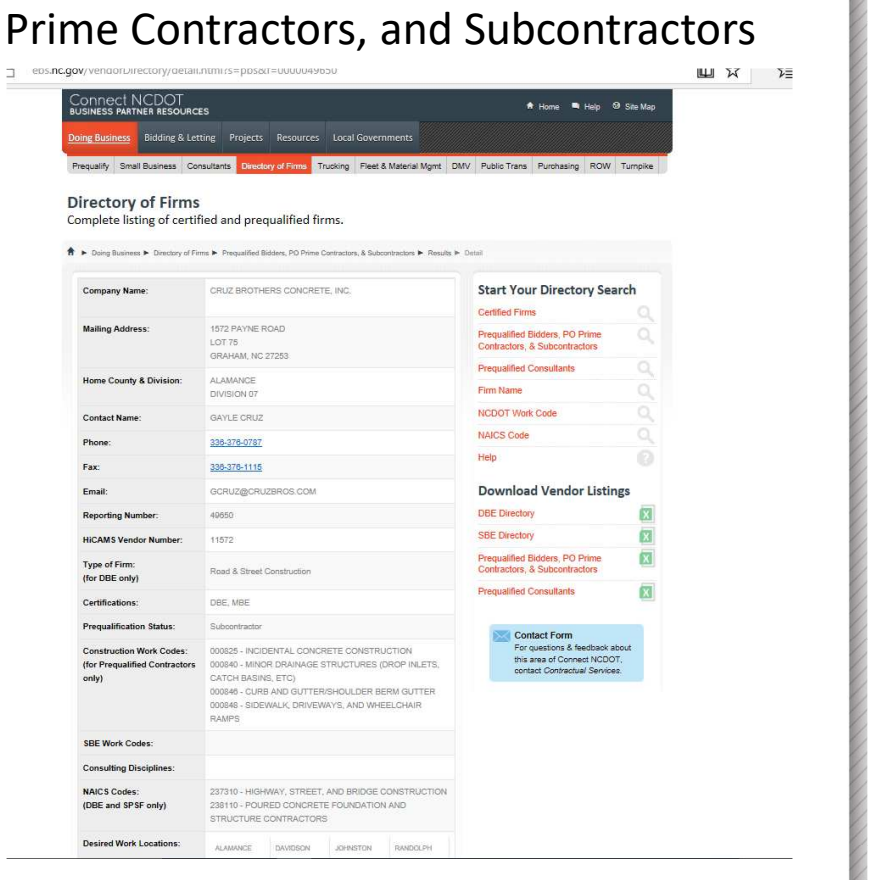

Directory of Firms Prequalified Bidders, PO

| Line Code<br>Number | Item Description | Portion<br>(•) | Partial<br>(•) | Sub<br>or<br>2nd Tier | Quantity | UOM | CP. | DBE/MBE/WBE<br>Unit Price | DBE/MBE/W<br>Sublet Amount | E<br>nt | Subcontract<br>Unit Price | Total Subcontract<br>Amount |
|---------------------|------------------|----------------|----------------|-----------------------|----------|-----|-----|---------------------------|----------------------------|---------|---------------------------|-----------------------------|
|                     |                  |                |                |                       |          |     |     |                           |                            | +       |                           |                             |
|                     |                  |                |                |                       |          |     | _   |                           |                            | +       |                           |                             |
|                     |                  |                |                | -                     |          | -   |     |                           |                            | -       |                           | -                           |
|                     |                  |                | _              | 1                     |          |     |     |                           |                            | 1       |                           | -                           |
|                     |                  |                |                |                       |          |     |     |                           |                            | +       |                           |                             |
|                     |                  |                |                |                       |          |     |     |                           |                            |         |                           |                             |

- Subcontract Unit Price the "value" of the work as compared to the contract unit price bid for the project.
- If a sub is going to perform the entire scope of the work associated with the line item the price should reflect the contract unit price, regardless of what they are being paid.
- If they are performing a partial, the price should reflect what percentage of the work they are performing
- If they are performing a portion, the price should reflect the contract unit price. The price is the same regardless of the quantity of work performed.
- All subcontracts that involve a line item must be less than or equal to contract unit bid price
- If you have multiple subs performing work on the same line item, the total sum of subcontract unit prices can not exceed the contract unit price

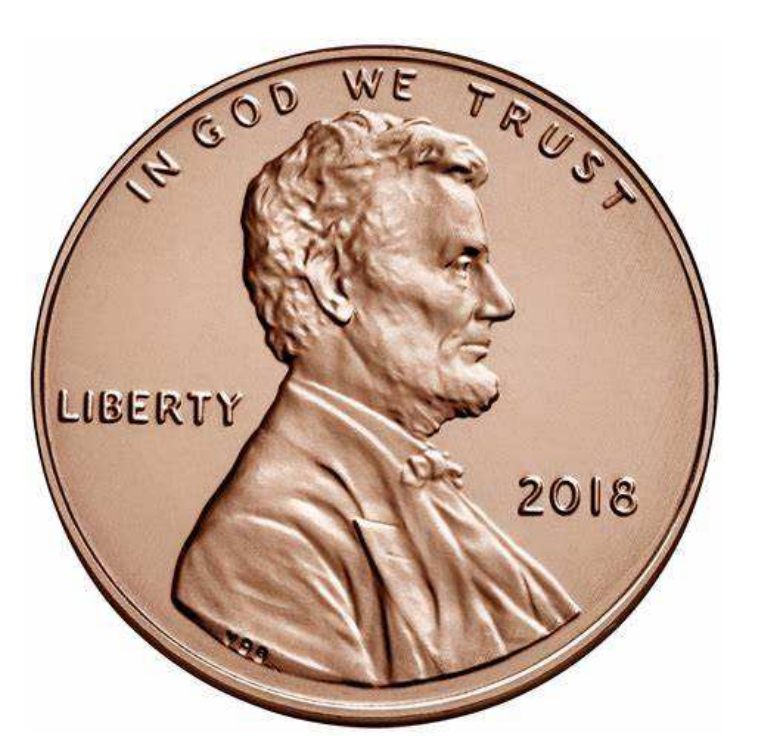

- If the prime bids \$0.01 per unit of measure, then the subcontracts executed for this line item may not exceed \$0.01
- NCDOT realizes the cost of performing the work most likely is not \$0.01 but that is the contractual value of work.
- This may result in the DBE value far exceeding the overall value of an SAF

| Line Code<br>Number | Item Description | Portion<br>(•) | Partial<br>(•) | Sub<br>or<br>2nd Tier | Quantity      | UOM | CP.  | DBE/MBE/WBE<br>Unit Price | DBE/MBE/WBE<br>Sublet Amount | Subcontract<br>Unit Price | Total Subcontract<br>Amount |
|---------------------|------------------|----------------|----------------|-----------------------|---------------|-----|------|---------------------------|------------------------------|---------------------------|-----------------------------|
|                     |                  |                | -              | -                     |               |     |      |                           |                              | _                         |                             |
|                     |                  |                |                |                       |               |     |      |                           |                              |                           |                             |
|                     |                  |                |                |                       |               |     |      |                           |                              |                           |                             |
|                     |                  |                |                |                       |               |     |      |                           |                              |                           |                             |
| Indicates a Portion | of Work (•)      |                | Indicat        | es a Partia           | al Item ( • ) |     | BE/M | MBE/WBE Amount            |                              | Sul contract Amt          |                             |

- DBE Unit Price should be what the DBE is paid at the line item level
- Can be more or less than the contract unit price.
- Should match price shown in the actual subcontract agreement if the unit of measure is the same
- If sub is paid in a different unit of measure than what the contract shows, the converted price should be reflected in the SAF
- DBE price and quantities for commitments should equal or be greater than commitment made during the bidding process. These can be found in the back of the contract.

## What's a partial?

- Subcontractor performs part of the work associated with a line item.
- Ask yourself Is the contractor only doing part of the work needed to complete the line item?
- The SAF should include what aspect of the work is being performed
- Common partials are tying steel, hauling, etc.
- Delineated by diamond symbol (\$).

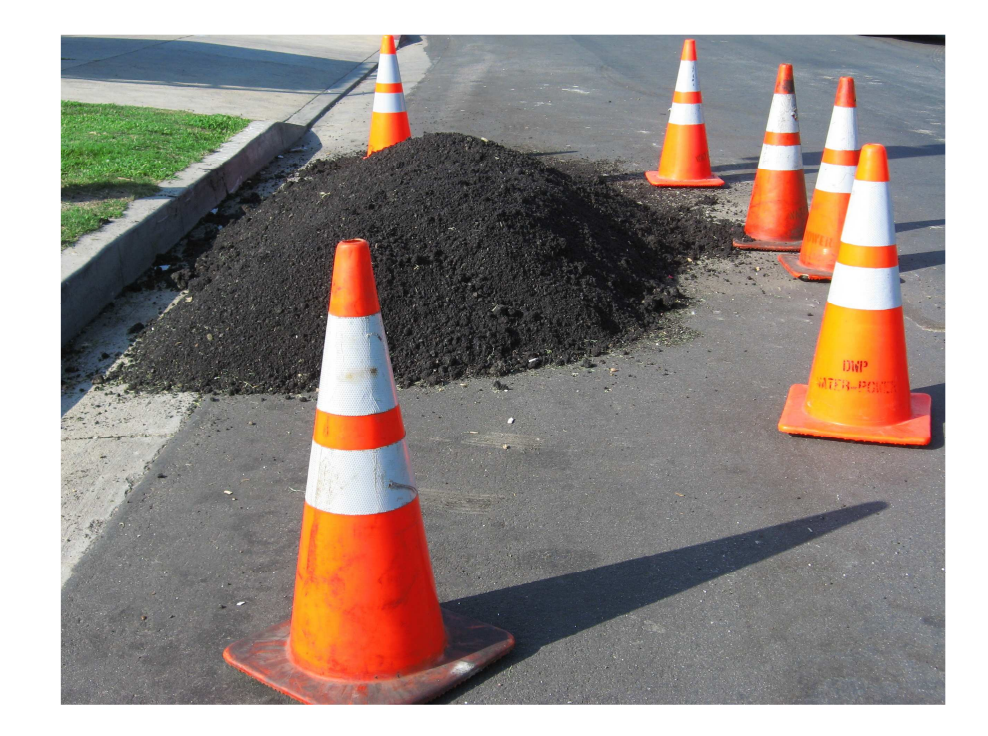

## What's a portion?

- Subcontractor performs all of the work associated with a line item but only a portion of the quantity
- Ask yourself Is the sub performing all of the contract quantity?
- Delineated by circle symbol
  (●).

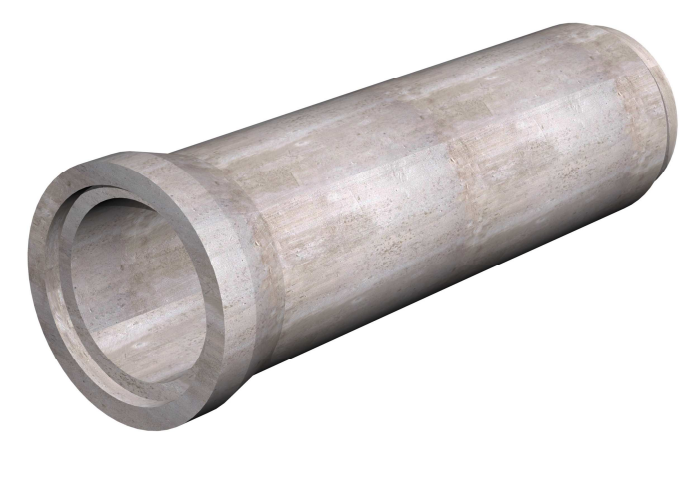

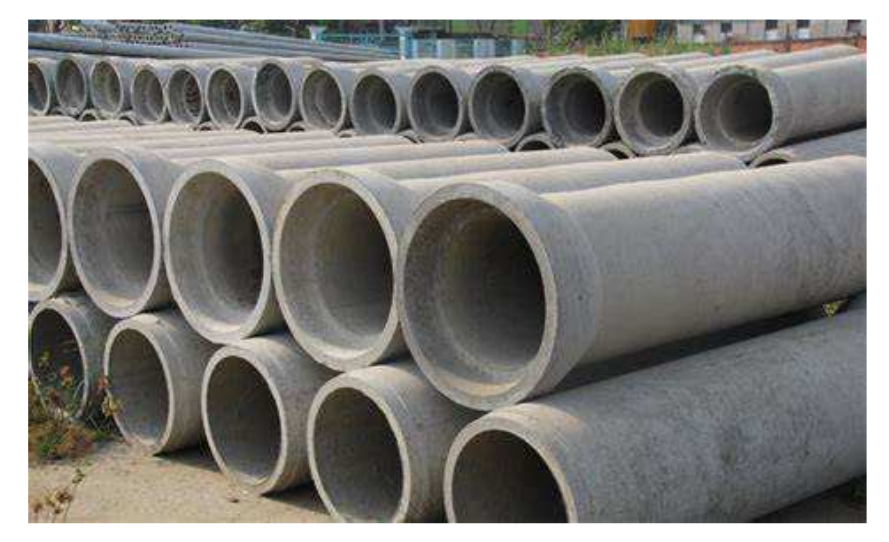

## What's a converted price?

- Denoted by \* in the CP column
- Used when the sub is paid in a different unit of measure than what NCDOT pays the prime contractor
- Can be on any line item but is most commonly used for hauling – stone, asphalt or excavated material.
- For example haulers are generally paid by the hour; NCDOT will pay by ton or cy

#### Example

LC #5 Asphalt Concrete Surface Course, Type S9.5B Bid Quantity: 710 tons Bid Price: \$50 / ton Amount Bid: \$35,500.00 Sub will haul for \$60 / hour and is going to haul 15 hours Total \$900 / 710 tons = converted price of \$1.2676 / ton
# Subcontract Approval Form (SAF)

- New Form Updated 04/19
- Design Build contracts should include the scope of work associated that the sub is going to perform. Provide list of work codes.
- Check SAF to ensure DBE commitments are met – this includes both quantity and unit price commitments made by prime.
- Must be submitted within 30 days after the date of availability or 20 % of contract time, whichever is greater

| WBS Element                                                                                         | entTJ.P. No.:                                                                                                    |                                                                                          |                                                               |                                            |                                                       |                             |                              | County.                                                        |                                                                     |                                                                         |                             |  |  |  |
|----------------------------------------------------------------------------------------------------|----------------------------------------------------------------------------------------------------|------------------------------------------------------------------------------------------|---------------------------------------------------------------|--------------------------------------------|-------------------------------------------------------|-----------------------------|------------------------------|----------------------------------------------------------------|---------------------------------------------------------------------|-------------------------------------------------------------------------|-----------------------------|--|--|--|
| APPROVAL IS RE                                                                                      | QUESTED TO SUBLET THE FO                                                                                                    | LLOWING I                                                                                | TEMS                                                          | OF WORK                                    | ON THIS PR                                            | OJECT                       | TO:                          |                                                                |                                                                     |                                                                         |                             |  |  |  |
|                                                                                                    |                                                                                                    |                                                                                          |                                                               |                                            |                                                       |                             |                              | Retainage                                                      | Certification                                                       | Reporti                                                                 | ng No.                      |  |  |  |
| Subcontractor Name ar                                                                               | nd Address                                                                                                    |                                                                                          |                                                               |                                            |                                                       |                             |                              | Retainage                                                      | Certification                                                       | Reporti                                                                 | ng No.                      |  |  |  |
| 2 <sup>nd</sup> Tier-1 Subcontracto                                                                 | r Name and Address                                                                                                    |                                                                                          |                                                               |                                            |                                                       |                             |                              |                                                                |                                                                     |                                                                         |                             |  |  |  |
| Line Code<br>Number                                                                                 | Item Description                                                                                                    | Portion<br>(•)                                                                           | Partial<br>(•)                                                | Sub<br>or<br>2nd Tier                      | Quantity                                              | UOM                         | CP<br>•                      | DBE/MBE/WBE<br>Unit Price                                      | DBE/MBE/WBE<br>Sublet Amount                                        | Subcontract<br>Unit Price                                               | Total Subcontract<br>Amount |  |  |  |
|                                                                                                    |                                                                                                    |                                                                                          |                                                               |                                            |                                                       | -                           |                              |                                                                |                                                                     |                                                                         |                             |  |  |  |
|                                                                                                    |                                                                                                    |                                                                                          |                                                               |                                            |                                                       | -                           |                              |                                                                |                                                                     |                                                                         |                             |  |  |  |
|                                                                                                    |                                                                                                    |                                                                                          |                                                               | -                                          |                                                       | -                           |                              |                                                                |                                                                     |                                                                         |                             |  |  |  |
|                                                                                                    |                                                                                                    |                                                                                          |                                                               |                                            |                                                       | -                           |                              |                                                                |                                                                     |                                                                         |                             |  |  |  |
|                                                                                                    |                                                                                                    | _                                                                                        | -                                                             |                                            |                                                       | -                           |                              |                                                                |                                                                     |                                                                         |                             |  |  |  |
| Indicates a Portion                                                                                 | of Work (•)                                                                                                    |                                                                                          | Indicat                                                       | es a Parti                                 | al Item ( • )                                         | 1                           | DBE/N                        | BE/WBE Amount                                                  |                                                                     | Subcontract Amt.                                                        |                             |  |  |  |
| SUBCONTRACT (<br>The Contractor / Su<br>Nondiscrimination /<br>SUBCONTRACT (<br>The Contractor / Su | CERTIFICATION (applies only to<br>boontractor certifies that the subco<br>Assurances have been included in<br>CERTIFICATION (applies only to<br>boontractor certifies that the subco<br>curverstee to be determined. | Federal proje<br>ontract is in wi<br>the subcontra<br>State projects<br>ontract is in wi | cts)<br>niting ar<br>nct / 2 <sup>nd</sup><br>s)<br>niting ar | nd that FHN<br>tier subco<br>nd Title VI a | WA 1273, "Rec<br>ontract in its ent<br>and Nondiscrim | uired C<br>rety<br>nination | ontrac<br>Assur              | t Provisions," and                                             | d Title VI and<br>included in the                                   |                                                                         |                             |  |  |  |
| Contractor:                                                                                         | subcontract in its entirety.                                                                                                    |                                                                                          | Dete                                                          |                                            |                                                       | APPR                        | OVED                         |                                                                |                                                                     |                                                                         |                             |  |  |  |
| Title                                                                                               |                                                                                                    |                                                                                          | Date                                                          | -                                          |                                                       | Resid                       | sident Engineer D            |                                                                |                                                                     |                                                                         |                             |  |  |  |
| Subcontractor<br>Signature<br>Title:                                                                |                                                                                                    |                                                                                          | Date                                                          | -                                          |                                                       | Appro<br>satisfa<br>terms   | oved w<br>actory p<br>of the | ith the understand<br>performance and c<br>contract and that a | ing that the Contras<br>ompletion of the wo<br>ill payments will be | ctor will be responsib<br>ork in compliance with<br>made to the Contrac | e for the<br>the<br>tor.    |  |  |  |
| 2 <sup>nd</sup> Tier<br>Subcontractor<br>Signature                                                  |                                                                                                    |                                                                                          | Date                                                          |                                            |                                                       | 1                           |                              |                                                                |                                                                     |                                                                         |                             |  |  |  |

## FHWA 1273 and Title VI Requirements

SUBCONTRACT CERTIFICATION (applies only to Federal projects)

The Contractor / Subcontractor certifies that the subcontract is in writing and that FHWA 1273, "Required Contract Provisions," and Title VI and Nondiscrimination Assurances have been included in the subcontract / 2<sup>nd</sup> tier subcontract in its entirety

SUBCONTRACT CERTIFICATION (applies only to State projects)

The Contractor / Subcontractor certifies that the subcontract is in writing and Title VI and Nondiscrimination Assurances have been included in the subcontract/2<sup>nd</sup> tier subcontract in its entirety. APPROVED

Contractor

When the SAF is signed, the prime and sub are attesting that FHWA 1273 (for federal projects) and Title VI and Nondiscrimination Assurances (for state and federal projects) have been physically incorporated into the language of the subcontract agreement

Resident Engineers offices should request the actual subcontract agreement for a minimum of 2 but at least 10% of SAFs (includes 2<sup>nd</sup> tier) to verify that FHWA 1273 and Title VI language is incorporated

### FHWA 1273 Contract Provisions

#### FHWA-1273 -- Revised May 1, 2012

#### REQUIRED CONTRACT PROVISIONS FEDERAL-AID CONSTRUCTION CONTRACTS

#### General Nondiscrimination

- 111. Nonsegregated Facilities
- IV. Davis-Bacon and Related Act Provisions
- v Contract Work Hours and Safety Standards Act
- Provisions Subletting or Assigning the Contract VI.
- VII
- Safety: Accident Prevention False Statements Concerning Highway Projects VIII. IX.
- Implementation of Clean Air Act and Federal Water Pollution Control Act x
- Compliance with Governmentwide Suspension and Debarment Requirements XI.
- Certification Regarding Use of Contract Funds for Lobbying

ATTACHMENTS

A. Employment and Materials Preference for Appalachian Development Highway System or Appalachian Local Access Road Contracts (included in Appalachian contracts only)

#### I. GENERAL

1. Form FHWA-1273 must be physically incorporated in each construction contract funded under Title 23 (excluding emergency contracts solely intended for debris removal). The contractor (or subcontractor) must insert this form in each subcontract and further require its inclusion in all lower tier subcontracts (excluding purchase orders, rental agreements and other agreements for supplies or services).

The applicable requirements of Form FHWA-1273 are incorporated by reference for work done under any purchase order, rental agreement or agreement for other services. The prime contractor shall be responsible for compliance by any subcontractor, lower-tier subcontractor or service provider

Form FHWA-1273 must be included in all Federal-aid designbuild contracts, in all subcontracts and in lower tier subcontracts (excluding subcontracts for design services. purchase orders, rental agreements and other agreements for supplies or services) The design-builder shall be responsible for compliance by any subcontractor, lower-tier subcontractor or service provider

Contracting agencies may reference Form FHWA-1273 in bid proposal or request for proposal documents, however, the Form FHWA-1273 must be physically incorporated (not referenced) in all contracts, subcontracts and lower-tier subcontracts (excluding purchase orders, rental agreements and other agreements for supplies or services related to a construction contract).

2. Subject to the applicability criteria noted in the following sections, these contract provisions shall apply to all work. performed on the contract by the contractor's own organization and with the assistance of workers under the contractor's immediate superintendence and to all work performed on the contract by piecework, station work, or by subcontract.

3. A breach of any of the stipulations contained in these Required Contract Provisions may be sufficient grounds for withholding of progress payments, withholding of final payment, termination of the contract, suspension / debarment or any other action determined to be appropriate by the contracting agency and FHWA.

4. Selection of Labor: During the performance of this contract, the contractor shall not use convict labor for any purpose within the limits of a construction project on a Federal-aid highway unless it is labor performed by convicts who are on parole, supervised release, or probation. The term Federal-aid highway does not include roadways functionally classified as local roads or rural minor collectors

II. NONDISCRIMINATION

The provisions of this section related to 23 CFR Part 230 are applicable to all Federal-aid construction contracts and to all related construction subcontracts of \$10,000 or more. The provisions of 23 CFR Part 230 are not applicable to material supply, engineering, or architectural service contracts.

In addition, the contractor and all subcontractors must complete with the following policies: Executive Order 11246, 41 CFR 60, 29 CFR 1625-1627, Title 23 USC Section 140, the Rehabilitation Act of 1973, as amended (29 USC 794), Title VI of the Civil Rights Act of 1964, as amended, and related regulations including 49 CFR Parts 21, 26 and 27; and 23 CFR Parts 200, 230, and 633.

The contractor and all subcontractors must comply with: the requirements of the Equal Opportunity Clause in 41 CFR 60-1.4(b) and, for all construction contracts exceeding \$10,000, the Standard Federal Equal Employment Opportunity Construction Contract Specifications in 41 CFR 60-4.3.

Note: The U.S. Department of Labor has exclusive authority to determine compliance with Executive Order 11246 and the policies of the Secretary of Labor including 41 CFR 60, and 29 CFR 1625-1627. The contracting agency and the FHWA have the authority and the responsibility to ensure compliance with Title 23 USC Section 140, the Rehabilitation Act of 1973, as amended (29 USC 794), and Title VI of the Civil Rights Act of 1964, as amended, and related regulations including 49 CFR Parts 21, 26 and 27; and 23 CFR Parts 200, 230, and 633.

The following provision is adopted from 23 CFR 230, Appendix A, with appropriate revisions to conform to the U.S. Department of Labor (US DOL) and FHWA requirements

1. Equal Employment Opportunity: Equal employment opportunity (EEO) requirements not to discriminate and to take affirmative action to assure equal opportunity as set forth under laws, executive orders, rules, regulations (28 CFR 35, 29 CER 1630 29 CER 1625-1627 41 CER 60 and 49 CER 27) and orders of the Secretary of Labor as modified by the provisions prescribed herein, and imposed pursuant to 23 U.S.C. 140 shall constitute the EEO and specific affirmative action standards for the contractor's project activities under

### Title VI Posters and Contract Language

- Post NCDOT's Notice of Nondiscrimination and . Contractors' own Equal Employment (EEO) Policy on all jobsite and field office boards for FEDERAL-AID and **STATE-FUNDED** projects
- STATE-FUNDED Projects: Physically incorporate • (not attach) the Title VI and Nondiscrimination Assurances into all tier level subcontracts
- FEDERAL-AID Projects: Physically *incorporate* (not attach) the Title VI and Nondiscrimination Assurances AND the FHWA-1273 "Required Contract Provisions", in its entirety, into all tier level subcontracts

#### TITLE VI AND NONDISCRIMINATION

The provisions of this section related to United States Department of Transportation (US DOT) Order 1050.2A, Title 49 Code of Federal Regulations (CFR) part 21, 23 United We code of receral regulations (CFR) part 21, 25 United States Code (U.S.C.) 140 and 23 CFR part 200 (or 40 CFR 303, 49 U.S.C. 5332 or 49 U.S.C. 47123) are applicable to all North Carolina Department of Transportation (NCDOT) contracts and to all related subcontracts, material supply. engineering, architectural and other service contracts, regardless of dollar amount. Any Federal provision that is specifically required not specifically set forth is hereby become the domentic of the service of the service of the ncorporated by reference.

NCDOT Title VI Assurance (1050.2A, Appendices A & E) During the performance of this contract, the contractor, for itself, its assignees, and successors in interest (hereinafter referred to as the "contractor") agrees as follows:

(1) Compliance with Regulations: The contracto (hereinafter includes consultants) will comply with the Acts and the Regulations relative to Nondiscrimination in Federally-assisted programs of the U.S. Department of Transportation, Federal Highway Administration (FHWA), as they may be amended from time to time, which are herein incorporated by reference and made a part of this contract.

(2) Nondiscrimination: The contractor, with regard to the work performed by it during the contract, will not discriminate on the grounds of race, color, or national origin in the selection and retention of subcontractors, including procurements of materials and leases of equipment. The procurements or materials and leases or equipment. The contractor will not participate directly or indirectly in the discrimination prohibited by the Acts and the Regulations, including employment practices when the contract covers any activity, project, or program set forth in Appendix B of 49 CER Part 21

(3) Solicitations for Subcontractors. Including (a) solicitations for subcontractors, including Procurements of Materials and Equipment: In all solicitations, either by competitive bidding, or negotiation made by the contractor for work to be performed under a subcontract, including procurements of materials, or leases of equipment, each potential subcontractor or supplier will be notified by the contractor of the contractor's obligations under this contract and the Acts and the Regulations relative to Nondiscrimination on the grounds of race, color, or national origin.

(4) Information and Reports: The contractor will provide (a) information and reports required by the Acts, the Regulations, and directives issued pursuant thereto and will permit access to its books, records, accounts, other sources of information, and its facilities as may be determined by the Recipient or the FHWA to be pertinent to ascertain compliance with such Acts, Regulations, and instructions. Where any information required of a contractor is in the exclusive possession of another who fails or refuses to furnish the information, the contractor will so certify to the Recipient or the FHWA, as appropriate, and will set forth what efforts it has made to obtain the information.

(5) Sanctions for Noncompliance: In the event of a contractor's noncompliance with the Non-discrimination provisions of this contract, the Recipient will impose such contract sanctions as it or the FHWA may determine to be appropriate, including, but not limited to:

 (a) withholding payments to the contractor under the contract until the contractor complies; and/or (b) cancelling, terminating, or suspending a contract, in whole or in part

(6) Incorporation of Provisions: The contractor will include the provisions of paragraphs one through six in

very subcontract, including procurements of materials and leases of equipment, unless exempt by the Acts, the Regulations and directives issued pursuant thereto. The contractor will take action with respect to any subcontract or procurement as the Recipient or the FHWA may direct as a means of enforcing such provisions including sanctions for noncompliance. Provided, that if the contractor becomes involved in, or is threatened with litigation by a subcontractor, or supplier because of such direction, the contractor may request the Recipient to enter into any litigation to protect the interests of the Recipient. In addition, the contractor may request the United States to enter into the litigation to protect the interests of the United

States ii. During the performance of this contract, the contractor, for itself, its assignees, and successors in interest (hereinafter referred to as the "contractor") agrees to comply with the

following nondiscrimination statutes and authorities: including but not limited to: Pertinent Nondiscrimination Authorities

 Title VI of the Civil Rights Act of 1964 (42 U.S.C. § 2000d et seq., 78 stat. 252), (prohibits discrimination on the basis of race, color, national origin); and 49 CFR Part 21. The Uniform Relocation Assistance and Real Property Acquisition Policies Act of 1970, (42 U.S.C. § 4601). (prohibits unfair treatment of persons displaced or whose property has been acquired because of Federal or Federal-aid programs and projects);

Federal-aid programs and projects);
 Federal-Aid Highway Act of 1973, (23 U.S.C. § 324 et seq.), (prohibits discrimination on the basis of sex);
 Section 504 of the Rehabilitation Act of 1973, (29 U.S.C.

§ 794 et seq.), as amended, (prohibits discrimination or the basis of disability); and 49 CFR Part 27;

The Age Discrimination Act of 1975, as amended, (42 U.S.C. § 6101 et seq.), (prohibits discrimination on the

basis of age);
 Airport and Airway Improvement Act of 1982, (49 USC § 471, Section 47123), as amended, (prohibits discrimination based on race, creed, color, national

origin, or sex); • The Civil Rights Restoration Act of 1987, (PL 100-209), (Broadened the scope, coverage and applicability of Title VI of the Civil Rights Act of 1984. The Age Discrimination Act of 1975 and Section 504 of the Rehabilitation Act of 1973, by expanding the definition of the terms "programs For J of expanding the deministry of the programs or activities of the Federal-aid recipients, sub-recipients and contractors, whether such programs or activities are Federally funded or not);

 Titles II and III of the Americans with Disabilities Act, which prohibit discrimination on the basis of disability in which prohibit discrimination on the basis of disability in the operation of public entities, public and private transportation systems, places of public accommodation, and certain testing entities (42 U.S.C. §§ 12131-12189) as implemented by Department of Transportation regulations at 49 C.F.R. parts 37 and 38;
 The Federal Aviation Administration's Nondiscrimination

statute (49 U.S.C. § 47123) (prohibits discrimination on the basis of race, color, national origin, and sex); • Executive Order 12898, Federal Actions to Address Environmental Justice in Minority Populations and Low-Income Populations, which ensures Nondiscrimination against minority populations by discouraging programs, policies, and activities with disproportionately high and adverse human health or environmental effects on

minority and low-income populations; • Executive Order 13168, Improving Access to Services for Persons with Limited English Proficiency, and

ROY COOPER

### Title VI Poster (Notice of Nondiscrimination)

ROY COOPER

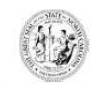

STATE OF NORTH CAROLINA DEPARTMENT OF TRANSPORTATION

JAMES H TROGDON, III

#### NOTICE OF NONDISCRIMINATION AND ACCESSIBILITY RIGHTS

In accordance with Title VI of the Civil Rights Act of 1964 and other nondiscrimination authorities, the North Carolina Department of Transportation (NCDOT) will not exclude from participation in, deny the benefits of, or subject to discrimination any person, based on race, color, national origin, Limited English Proficiency, income-level, sex, age, or disability (or religion, where applicable), under any NCDOT-funded programs or activities.

If you feel you have been discriminated against by NCDOT or its business partners, you may file a complaint. For information on filing a complaint or NCDOT's nondiscrimination obligations, please contact:

> NCDOT Office of Civil Rights Title VI Nondiscrimination Program 1511 Mail Service Center Raleigh, NC 27699 1-800-522-0453 TitleVI@ncdot.gov

You may also visit https://www.ncdot.gov/programs/titleVI/.

Anyone with a hearing or speech impairment may contact Relay NC by dialing 711 or 1-877-735-8200.

ATTENTION: If you speak a language other than English, qualified interpreters or information written in other languages are available, free of charge, by calling 1-800-481-6494.

ATENCIÓN: si usted habla otro idioma que no sea inglés, puede solicitar, sin costo, los servicios de intérpretes calificados o información escrita en otros idiomas llamando al 1-800-481-6494.

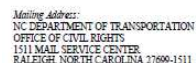

home: (919) 508-1808 Fax: (919) 508-1814 / (919) 508-1818 Customer Service: 1-877-368-4968

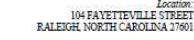

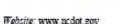

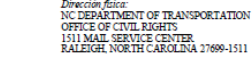

Website: www.ncdot.gov

(919) 508-1814 / (919) 508-1818 icio a Clientes: 1-877-368-4968

104 FAYETTEVILLE STREET RALEIGH NORTH CAROLINA 2760

JAMES H. TROGDON, III SECRETARI

#### NOTIFICACIÓN ANTIDISCRIMINATORIA Y DERECHOS DE ACCESIBILIDAD

ESTADO DE CAROLINA DEL NORTE

DEPARTMENTO DE TRANSPORTE

En cumplimiento con el Título VI del Acta de los Derechos Civiles de 1964 y otras autoridades antidiscriminatorias, el Departamento de Transporte de Carolina del Norte (NCDOT) no excluirá de participar, negará beneficios o discriminará a ninguna persona con base en su raza, color, origen nacional, limitación para hablar o entender inglés, nivel de ingresos, sexo, edad o discapacidad (o su religión, cuando así aplique), de cualquier programa o actividad financiada por el NCDOT.

Si usted siente que ha sido discriminado por el NCDOT o sus proveedores, puede presentar una queja. Para obtener información sobre cómo presentar una queja o sobre las obligaciones antidiscriminatorias del NCDOT, favor de contactar a la

> Oficina de Derechos Civiles del NCDOT Programa Antidiscriminatorio del Título VI 1511 Mail Service Center Raleigh, NC 27699 1-800-522-0453 TitleVI@ncdot.gov

También puede visitar https://www.ncdot.gov/programs/titleVI/.

Cualquier persona con un impedimento auditivo o del habla puede contactar al servicio Relay NC marcando 711 o 1-877-735-8200.

ATENCIÓN: si usted habla otro idioma que no sea inglés, puede solicitar, sin costo, los servicios de intérpretes calificados o información escrita en otros idiomas llamando al 1-800-481-6494.

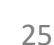

### NCDOT Title VI Compliance Checklist

| ubcontr                                                                                                   | <u>icts (</u> Check funding source)                                                                                                    |
|----------------------------------------------------------------------------------------------------|----------------------------------------------------------------------------------------------------|
| eview 10<br>itle IV an                                                                                    | percent or a minimum of two (2) certified actual subcontracts to confirm the incorporation<br>Nondiscrimination language and FHWA 1273 as required.                                                                                                    |
| Stat<br>lang                                                                                              | Prunded Contracts - requires the inclusion of the NCDOT's Title VI and Nondiscriminatio<br>uage in the subcontract agreement.                                                                                                    |
| Fed<br>Non                                                                                                | ral-Aid Contracts - requires the inclusion of the FHWA 1273, and NCDOT's Title VI an<br>discrimination language in the subcontract agreement.                                                                                                    |
| Name of S                                                                                                 | ubcontractor:                                                                                                    |
| nave revie<br>Signature:                                                                                  | wed and confirm that all required documents are included in the subcontract agreement:<br>Date:                                                                                                    |
| omments                                                                                                   |                                                                                                    |
|                                                                                                    |                                                                                                    |
|                                                                                                    |                                                                                                    |
| Name of S                                                                                                 |                                                                                                    |
|                                                                                                    | ubcontractor:                                                                                                    |
| ave revie                                                                                                 | ubcontractor:                                                                                                    |
| ave revie<br>Signature:                                                                                   | vbcontractor:                                                                                                    |
| nave revie<br>Signature:                                                                                  | wed and confirm that all required documents are included in the subcontract agreement: Date:                                                                                                    |
| nave revie<br>Signature:<br>comments:                                                                     | wed and confirm that all required documents are included in the subcontract agreement: Date:                                                                                                    |
| nave revie<br>Signature:<br>omments:                                                                      | wed and confirm that all required documents are included in the subcontract agreement: Date:                                                                                                    |
| nave revie<br>Signature:<br>comments:                                                                     | wed and confirm that all required documents are included in the subcontract agreement: Date:                                                                                                    |
| nave revie<br>Signature:<br>comments:                                                                     | wed and confirm that all required documents are included in the subcontract agreement:                                                                                                    |
| nave revie<br>Signature:<br>comments:<br>Name of S                                                        | wed and confirm that all required documents are included in the subcontract agreement: Date: Date: Dote: Dot: Dot: Dot: Dot: Dot: Dot: Dot: Dot                                                                                                    |
| nave revie<br>Signature:<br>comments:<br>Name of S<br>nave revie                                          | wed and confirm that all required documents are included in the subcontract agreement: Date: Date: Date: Ubcontractor: Date: Date: D |
| Name of Signature:                                                                                        | wed and confirm that all required documents are included in the subcontract agreement: Date:                                                                                                    |
| Name of S<br>Signature:<br>Name of S<br>Name revie<br>Signature:                                          | wed and confirm that all required documents are included in the subcontract agreement: Date: Date: Dat |
| Name of Signature:<br>Name of Signature:<br>Name of Signature:                                            | wed and confirm that all required documents are included in the subcontract agreement: Date: Date: Dat |
| nave revie<br>Signature:<br>comments:<br>Name of S<br>nave revie<br>Signature:<br>comments:               | wed and confirm that all required documents are included in the subcontract agreement: Date: Date: Dat |
| Name of Signature:<br>Name of Signature:<br>Name of Signature:<br>Domments:                               | wed and confirm that all required documents are included in the subcontract agreement:                                                                                                    |
| nave revie<br>Signature:<br>comments:<br>Name of S<br>nave revie<br>Signature:<br>comments:               | ubcontractor:                                                                                                    |
| nave revie<br>Signature:<br>Domments:<br>Name of S<br>Signature:<br>Domments:<br>Name of S                | wed and confirm that all required documents are included in the subcontract agreement: Date: Date: Dat |
| Name of S<br>Name of S<br>Name of S<br>Name of S<br>Name of S                                             | wed and confirm that all required documents are included in the subcontract agreement: Date: Date: Da  |
| nave revie<br>Signature:<br>comments:<br>Name of S<br>Signature:<br>Name of S<br>nave revie<br>Signature: | wed and confirm that all required documents are included in the subcontract agreement: Date: Date: Da  |

- RE offices should complete compliance checklist to verify that FHWA 1273 and Title VI language is included in subcontracts.
- Minimum of 2 but at least 10% of total subcontracts received

### **Threshold Checks**

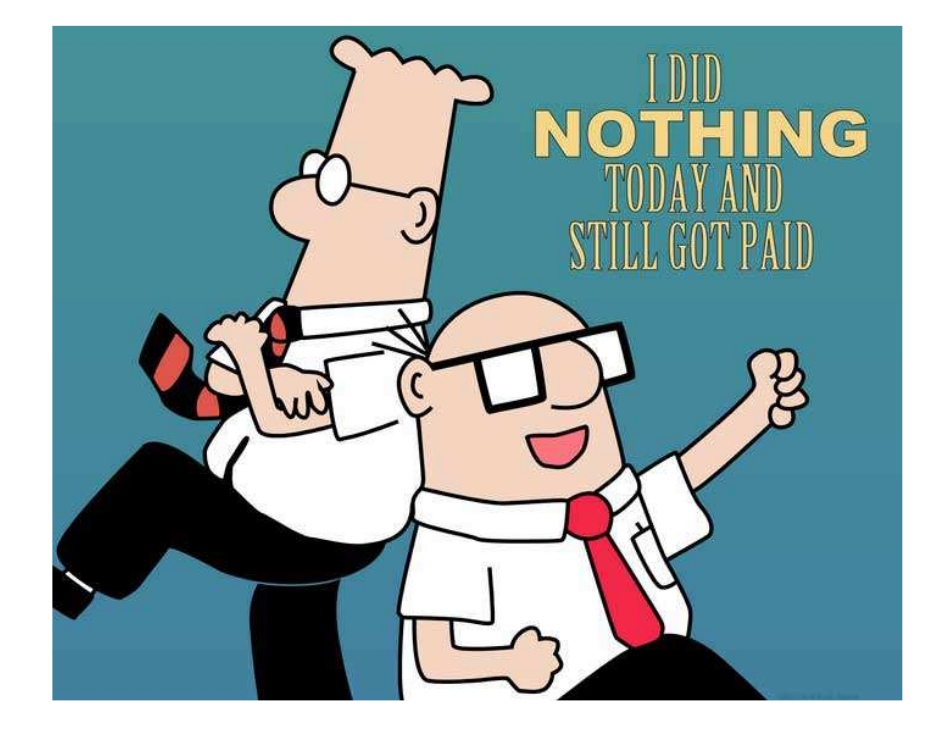

- Prime contractor is required to perform a minimum of 40% of the work associated with the contract.
- You can deduct items designated as specialty items that are performed by a subcontractor and items sublet to DBEs up to the value of the commitments. This is referred to as the % by Prime Check
- In addition, the prime contractor shall perform at least 35% of the difference between total bid amount and value of specialty items sublet – referred to as the threshold check

### **Threshold Checks**

#### Sublet Percentages

#### FOR USE BY NCDOT PERSONNEL (for non HiCAMS contracts)

The following is the process used to calculate the Sublet Percentages after the approval of each subcontract. The fields will not populate, this process should be hand calculated.

| (1) Total Original Contract Amount           | (5) Difference {1-(2+3)}          |
|----------------------------------------------|-----------------------------------|
| (2) Specialty Items Sublet                   | (6) Percent by Prime {(1-4)/5     |
| (3) Non-spec. Items Sublet to<br>DBE/MBE/WBE | (7) Threshold Check {(1-4)/(1-2)} |
| (4) Total Sublet (Grand Total)               | -                                 |
|                                              |                                   |

• HICAMS will perform these calculations for you – check after approval of each SAF. Click on Totals button in HICAMS Subcontract

|                 | Original Contract Amount: \$10,900        | 0,447.15        |                                       |
|-----------------|-------------------------------------------|-----------------|---------------------------------------|
|                 | -Current Subcontract and All Valid Previo | ous Subcontract | Totals                                |
| Tatala          | Subcontract: 1 Through Subcontrac         | at: 21          |                                       |
| i <u>o</u> tais | Total Specialty Items Sublet:             | \$1,086,399.65  | Percent by Prime: 90.2%               |
|                 | Non-Spec. Items Sublet to DBE:            | \$1,049,114.98  | Threshold Check: 80.5%                |
|                 | Total Subcontracted:                      | \$2,998,589.20  | DBE% / Amount: 10.7% / \$1,161,868.72 |
|                 | Difference:                               | \$8,764,932.52  |                                       |
|                 | -Current Subcontract Totals               |                 |                                       |
|                 | Subcontract: 21 DELTA CONTRAC             | CTING INC       |                                       |
|                 | Subcontract Amount:                       | \$2,500.00      |                                       |
|                 | Specialty Amount:                         | \$0.00          |                                       |
|                 | Non-Spec. Amount to DBE:                  | \$0.00          |                                       |

28

### Webinars

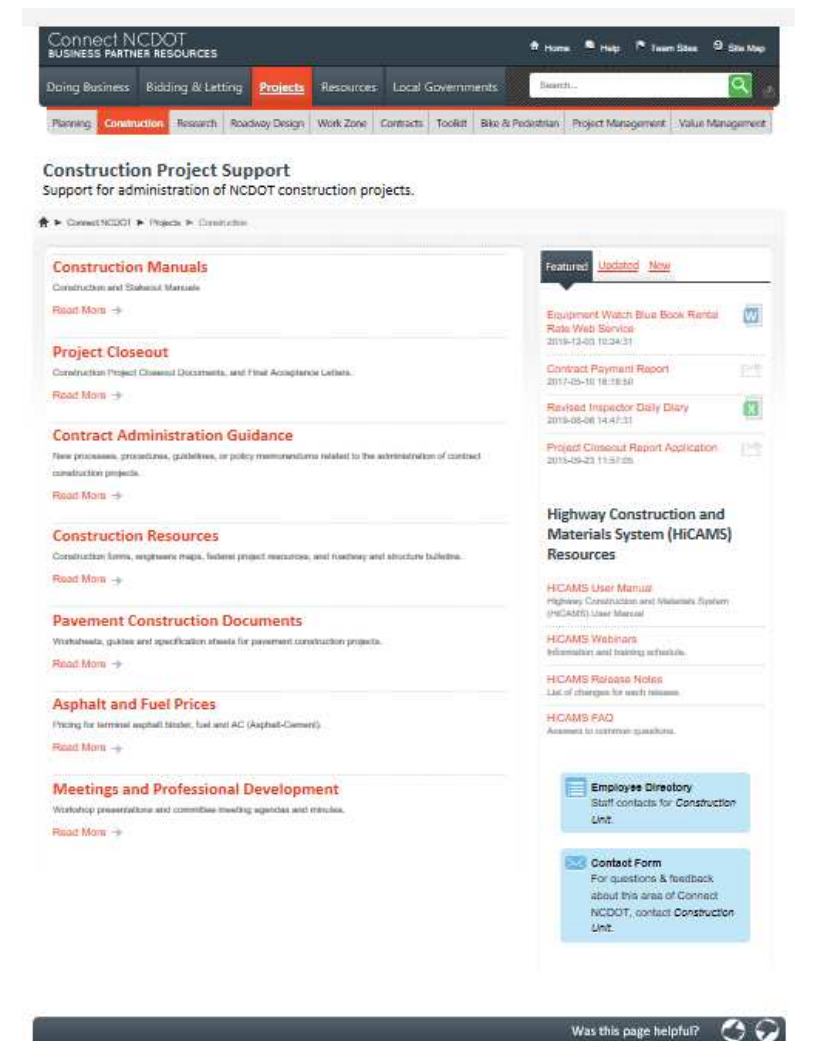

- Previous training sessions, including webinars and workshops can be found on the Connect website
- Great tools for new staff to understand policies and procedures
- Projects Construction Meetings and Professional Development

nest from 1. Very My Proble

### Webinars

| OSINESS PARTN                                  | ER RESOURCES                                       |                                     |                       | T              |           | 1999       |          |             |         |         |                                                                                                    |
|------------------------------------------------|----------------------------------------------------|-------------------------------------|-----------------------|----------------|-----------|------------|----------|-------------|---------|---------|----------------------------------------------------------------------------------------------------|
| oing Business                                  | Bidding & Letting                                  | Projects                            | Resources             | Local (        | Governn   | nents      | Searc    | h           |         |         | ٩                                                                                                    |
| Planning Constru                               | action Research Road                               | lway Design                         | Work Zone             | Contracts      | Toolkit   | Bike & Peo | destrian | Project Man | agement | Value N | lanageme                                                                                                    |
| <b>leetings a</b><br>/orkshop pres<br>iinutes. | nd Professior<br>entations and con                 | n <mark>al Deve</mark><br>nmittee m | elopmer<br>eeting age | nt<br>ndas and | ł         |            |          |             |         |         |                                                                                                    |
| <ul> <li>Connect NCDOT</li> </ul>              | <ul> <li>Projects</li> <li>Construction</li> </ul> | <ul> <li>Meetings an</li> </ul>     | d Professional De     | velopment      |           |            |          |             |         |         |                                                                                                    |
| Construction Train                             | ing Construction Web                               | inar <u>Constru</u>                 | uction Workshi        | ops Comr       | nittee Me | etings     |          |             |         |         |                                                                                                    |
|                                                |                                                    | _                                   |                       |                |           |            |          |             |         |         |                                                                                                    |
| 2021 FHWA 1391                                 | - Electronic Submissio                             | n Webinar.as                        | spx                   |                |           |            |          |             |         |         |                                                                                                    |
| 2020 May Webina                                | ar - Using Trimble Busin                           | ess Center to                       | o evaluate Cor        | ntractor 3d    | model.a:  | spx        |          |             |         |         |                                                                                                    |
| 2020 July Webina                               | ir - Value Engineering P                           | roposals.asp                        | DC .                  |                |           |            |          |             |         |         |                                                                                                    |
| 2020 August Web                                | inar - Bluebeam.aspx                               |                                     |                       |                |           |            |          |             |         |         |                                                                                                    |
| 2019 Anticipated                               | Webinar Schedule                                   |                                     |                       |                |           |            |          |             |         |         | 10                                                                                                    |
| 2019 Construction                              | Webinar DBE Replace                                | ement                               |                       |                |           |            |          |             |         |         |                                                                                                    |
| 2019 Construction                              | n Webinar Pay Records                              |                                     |                       |                |           |            |          |             |         |         |                                                                                                    |
| 2019 Construction                              | n Webinar Project Close                            | outs                                |                       |                |           |            |          |             |         |         |                                                                                                    |
| 2019 Construction                              | n Webinar Mobile MRR                               | Data Entry                          |                       |                |           |            |          |             |         |         |                                                                                                    |
| 2019 Construction                              | Webinar FHWA 1391                                  | Reports                             |                       |                |           |            |          |             |         |         |                                                                                                    |
| 2019 Construction                              | Webinar Project Certif                             | ication                             |                       |                |           |            |          |             |         |         |                                                                                                    |
| Material Certificat                            | ion Webinar                                        |                                     |                       |                |           |            |          |             |         |         | tion of the second second second second second second second second second second second second second second s |
| 2019 Construction                              | n Webinar Supplementa                              | I Agreement                         | s                     |                |           |            |          |             |         |         |                                                                                                    |
| 2019 Construction                              | n Webinar Silica Awarei                            | less                                |                       |                |           |            |          |             |         |         |                                                                                                    |
| 2018 Construction                              | n Webinar Subcontracto                             | r Approvals                         |                       |                |           |            |          |             |         |         |                                                                                                    |
| 2018 Construction                              | Webinar Sharepoint T                               | ips and Hints                       |                       |                |           |            |          |             |         |         |                                                                                                    |
| 2018 Construction                              | Webinar Certified Pay                              | roll                                |                       |                |           |            |          |             |         |         |                                                                                                    |
|                                                |                                                    |                                     |                       |                |           |            |          |             |         |         |                                                                                                    |

- Click on Construction Webinar to see what is available
- Webinars include:
  - Subcontracts
  - Certified Payrolls
  - Bluebeam
  - DBE Replacements
  - Project Closeout
  - Supplemental Agreements
  - Asphalt Densities
  - 3D Modeling
  - Sharepoint
  - And more.....
- If there are other topics that need to be covered, please let CCU know.

30

## FHWA 1391 – New Process

- New electronic submittal process this year
- Asking all contractors to submit electronically.
- Contractors will log the system with a unique password and enter their FHWA 1391 data. These passwords will be sent out late June/early July
- Prime contractors will need to approve subcontractors prior to approval by NCDOT
- RE offices will approve and track completion electronically
- Instructions for contractors on how to access system, complete forms, approve subcontractors, etc. will be sent with the letters in late June. These should be included with letters you send to contractors
- Instructions for approval of FHWA 1391s will be sent in late June

# Why a New Process

- Electronic monitoring process for primes and NCDOT
- Quicker submittal timeframe
- Easier approval process for NCDOT
- Easier compilation of statewide FHWA 1392 report

### Summary Page – Contractor View

| 1                                                               |                                                                                                    |                                                                                                    |                                                                                           |                                                                                     |                                                                      |
|-----------------------------------------------------------------|----------------------------------------------------------------------------------------------------|----------------------------------------------------------------------------------------------------|-------------------------------------------------------------------------------------------|-------------------------------------------------------------------------------------|----------------------------------------------------------------------|
| HIDE INSTRUCTION                                                | DNS                                                                                                    |                                                                                                    |                                                                                           |                                                                                     |                                                                      |
| To complete the FH<br>Completion Date co<br>updated accordingly | WA 1391 form click on the appr<br>lumn and be able to view/edit th<br>r. You will receive another email | opriate Contract Number. It takes abo<br>his form if needed. Once the Prime ap<br>I notification when the Resident Engin | ut an hour for our webpage<br>proves/rejects your 1391 yo<br>eer's office approves/reject | to update and when it does y<br>wwill receive an email notific<br>a your 1391 form. | you will see today's date in the<br>ation and the status column will |
| Contract # 个                                                    | Contract Type                                                                                           | Completion Date                                                                                                    | Status 个                                                                                  | Status Date                                                                         | Status Reason                                                        |
| C203474                                                         | Prime                                                                                                   |                                                                                                    |                                                                                           |                                                                                     |                                                                      |
| Training01                                                      | Prime                                                                                                   |                                                                                                    |                                                                                           |                                                                                     |                                                                      |
| Training02                                                      | Prime                                                                                                   |                                                                                                    |                                                                                           |                                                                                     |                                                                      |
| Training03                                                      | Prime                                                                                                   |                                                                                                    |                                                                                           |                                                                                     |                                                                      |
| Training04                                                      | Prime                                                                                                   |                                                                                                    |                                                                                           |                                                                                     |                                                                      |
| Training05                                                      | Prime                                                                                                   |                                                                                                    |                                                                                           |                                                                                     |                                                                      |
| Training06                                                      | Prime                                                                                                   |                                                                                                    |                                                                                           |                                                                                     |                                                                      |
| Training07                                                      | Prime                                                                                                   |                                                                                                    |                                                                                           |                                                                                     |                                                                      |
| Training08                                                      | Prime                                                                                                   |                                                                                                    |                                                                                           |                                                                                     |                                                                      |
| Training09                                                      | Prime                                                                                                   |                                                                                                    |                                                                                           |                                                                                     |                                                                      |
|                                                                 |                                                                                                    |                                                                                                    |                                                                                           | Rows per page: 10                                                                   | ▼ 1-10 of 15 <                                                       |

- When a contractor logs in, they will see all of the contracts for which they are prime or subcontractor on.
- You will see Contract Number, prime or subcontractor status on project, when the form was approved by the RE, Status, the date submitted, and any comments provided by the reviewer.
- 10 Rows per page (Bottom right will allow you to show more than 10 or show all. You can go to next page to view more projects.

### **Completing a Form for Contractors**

| Prime |                                          |                            |
|-------|------------------------------------------|----------------------------|
| Prime |                                          |                            |
| Prime |                                          |                            |
| Prime | Was work performed on this contract by y |                            |
| Prime | firm in the month of July 2021?          | our                        |
| Prime | Log In Screen                            | YES                        |
| Prime |                                          |                            |
|       | Accepted                                 | 2021-05-05                 |
| Prime |                                          |                            |
| Prime |                                          | Rows per page 10 = 1-10 of |

Once you click on a contract number, you will be prompted with the question – Was work performed on this contract by your firm in the month of July 2021?

If your firm was not active on the project during the month of July 2021 – Click on No.

If the firm worked at any point during the month of July – Click Yes

### Completing if Work Was Performed for Contractors

|                        |               |                     |             |               |                         |                             | TABL         | EA        |         |       |                             |                       |            |            |       |       |   |     |          | TABLE | В         |        |
|------------------------|---------------|---------------------|-------------|---------------|-------------------------|-----------------------------|--------------|-----------|---------|-------|-----------------------------|-----------------------|------------|------------|-------|-------|---|-----|----------|-------|-----------|--------|
|                        | Black (<br>Am | r African<br>arican | Hispa       | iic or Latino | An                      | nerican Indi<br>Alaskan Nat | an or<br>ive |           | Asian   |       | Native Haw<br>Other Pacific | railan or<br>Islander | Two or N   | lore Races |       | White |   | Арр | rentices |       | On-the-Jo | b Trai |
| Job Categories         | M             | F                   | м           | F             | M                       | R:                          | F            | M         |         | F     | м                           | F                     | M          | F          | М     |       | F | SM  | F        |       | м         |        |
| Officials (Managers)   |               |                     |             |               |                         |                             |              |           | ] [ [   |       |                             |                       |            |            |       |       |   |     |          |       |           |        |
| Supervisors            |               |                     |             |               |                         |                             |              |           |         |       |                             |                       |            |            |       |       |   |     |          |       |           |        |
| Foremen/Women          |               |                     |             |               |                         |                             |              | 1         |         |       |                             |                       |            |            |       |       |   |     |          |       |           |        |
| Clerical               |               |                     |             |               |                         |                             |              |           |         |       |                             |                       |            |            |       |       |   |     |          |       |           |        |
| Equipment Operators    |               |                     |             |               |                         |                             |              |           |         |       |                             |                       |            |            |       |       |   |     |          |       |           |        |
| Mechanica              |               |                     |             |               |                         |                             |              |           | ĺ       |       |                             | $\square$             |            |            |       |       |   |     |          | 1     |           | Ĩ      |
| Truck Drivers          |               |                     |             |               |                         |                             |              |           | ÌÌÌ     |       |                             |                       |            |            |       |       |   |     |          | 1     |           |        |
| Iron Workers/Welders   |               |                     |             |               |                         | Ĩ                           |              |           | Í       |       |                             | $\square$             |            |            |       | 11    |   |     |          | 1     |           |        |
| Carpentera             |               |                     |             |               |                         |                             |              |           | Î       |       |                             |                       |            |            |       | 111   |   |     |          | 1     |           | ſ      |
| Cement Masons          |               |                     |             |               |                         |                             |              |           |         |       |                             |                       |            |            |       |       |   |     |          |       |           |        |
| Electricians           |               |                     |             |               |                         |                             |              |           | Í       |       |                             |                       |            |            |       | 111   |   |     |          | 1     |           | Ē      |
| Pipe Fitters/Plumbers  |               |                     |             |               |                         | 1 h                         |              |           |         |       |                             | $\square$             |            |            |       |       |   |     |          | 1     |           | Ĩ.     |
| Painters               |               |                     |             |               |                         | 11                          |              |           | Î       |       |                             |                       |            |            |       | 1 T   |   |     |          | 1     |           | Ĩ      |
| Laborers, Semi-skilled |               |                     |             |               |                         | ΠÌ                          | -            | _         | 1 T     |       |                             | $\square$             |            |            |       | 1 r   | 1 |     |          | Ť     |           |        |
| Laborers/Unskilled     |               |                     |             |               |                         |                             |              |           | í i     |       |                             |                       |            |            |       | 111   |   |     |          | 1     |           |        |
| Totals                 | 0             | 0                   | 0           | 0             | 0                       |                             | 0            | 0         |         | 0     | 0                           | 0                     | 0          | 0          | 0     |       | 0 | 0   | 0        |       | 0         |        |
|                        |               |                     |             |               |                         |                             |              |           |         |       |                             |                       |            |            |       |       |   |     |          |       |           |        |
|                        | Black or A    | frican              |             | T:            | ABLE C (Tal<br>American | ble B data                  | by racial/   | ethnicity | status) | Nativ | re Hawañan or               |                       |            |            |       |       |   |     |          |       |           |        |
|                        | Ameri         | an                  | Hispanic or | Latino        | Alaskar                 | Native                      |              | Asian     |         | Other | Pacific Islander            | Two or                | More Races |            | Vhite |       |   |     |          |       |           |        |
| Job Lategories         | M             | <del>۲</del>        | M           |               | M                       | F                           | M            |           |         | M     |                             | M                     | F          | M          |       |       |   |     |          |       |           |        |
| On the Job Trainees    | -             |                     |             | _             |                         |                             |              |           | -       |       |                             |                       |            |            |       |       |   |     |          |       |           |        |
| Strang Soo Hameda      |               |                     |             |               |                         |                             |              |           |         |       |                             |                       |            |            |       |       |   |     |          |       |           |        |

Form comes up with ability to enter number of employees for each ethnic and gender category for each work classification. Ability to add Apprentices and On the Job Trainees that are in an approved program as well. Totals will automatically update

# Completing if Work was Performed for Contractors

Verify that the information you have entered is correct and accurate and then click on the checkbox to confirm. If you need to change this information click on "Return to 1391".

| he-Job Trainees | 0               | 0                  | 0                       |                                       |                                        |                                                                  |             |
|-----------------|-----------------|--------------------|-------------------------|---------------------------------------|----------------------------------------|------------------------------------------------------------------|-------------|
|                 |                 |                    |                         |                                       |                                        |                                                                  |             |
|                 |                 |                    |                         | TAI                                   | BLE A                                  |                                                                  | TABLE B     |
|                 |                 |                    | WORKFOR                 | RCE ON FEDERAL-AID AND CONS           | TRUCTION SITE(s) DURING THE LAST       | FULL PAY PERIOD WORKED IN JULY, 2021                             |             |
|                 |                 | This collection of | information is require  | d by law and regulation 23 U.S.C.     | 140a and 23 CFR Part 230. The OMB      | control number for this collection is 2125-0019 expiring in Augu | ist, 2021   |
|                 |                 | IS NO WO           | RK PERFORMED BY YOUR    | R COMPANY OR FEDERAL-AID CONTRA       | ACTS DURING THE LAST FULL PAY PERIOD V | VORKED IN JULY, 2021?                                            | No          |
| Pri             | TOR TYPE:<br>me |                    | COMPANY NA<br>The Prime | AME, CITY, STATE:<br>Inc, Raleigh, NC | Training03                             | S45000                                                           | New Hanover |
|                 |                 |                    | 0011011011              |                                       | RAL-AID HIGHWAT CONSTRU                |                                                                  |             |

At the top, you will see your company's name, whether they are prime or sub on this project, project number, Value of the work (based on contract value or approved subcontract value) and project location

At the bottom, you will see the name of the individual who is preparing and certifying the information and the data submitted.

# Certify the Form for Contractors

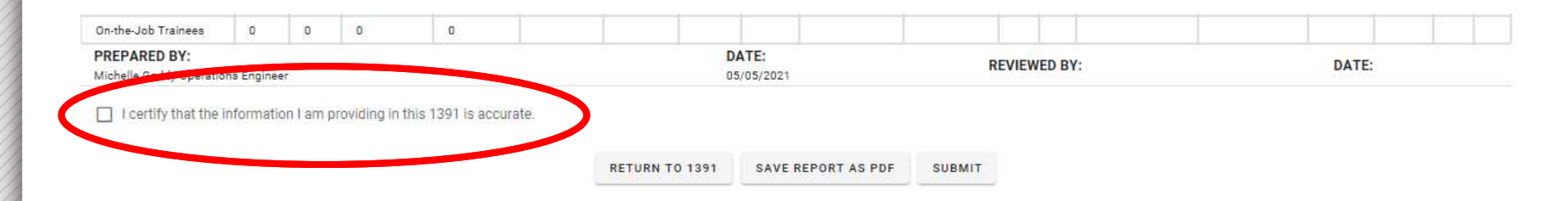

If all information is correct, the form can be submitted. **Prior to submitting, you must click on the certification statement.** If you click submit without certifying the information, you will receive a message that states "The site says Please certify the information before submitting the form"

You may download a copy of the report for your own files by clicking on Save Report as PDF.

At any point, you can click Return to 1391 to start over the form. The information is not saved if you choose this option.

Signal Plans
 Processing Requests
 Pay Records Requests

Construction Help
 Help Videos

Help

### FWHA 1391 Review – RE staff

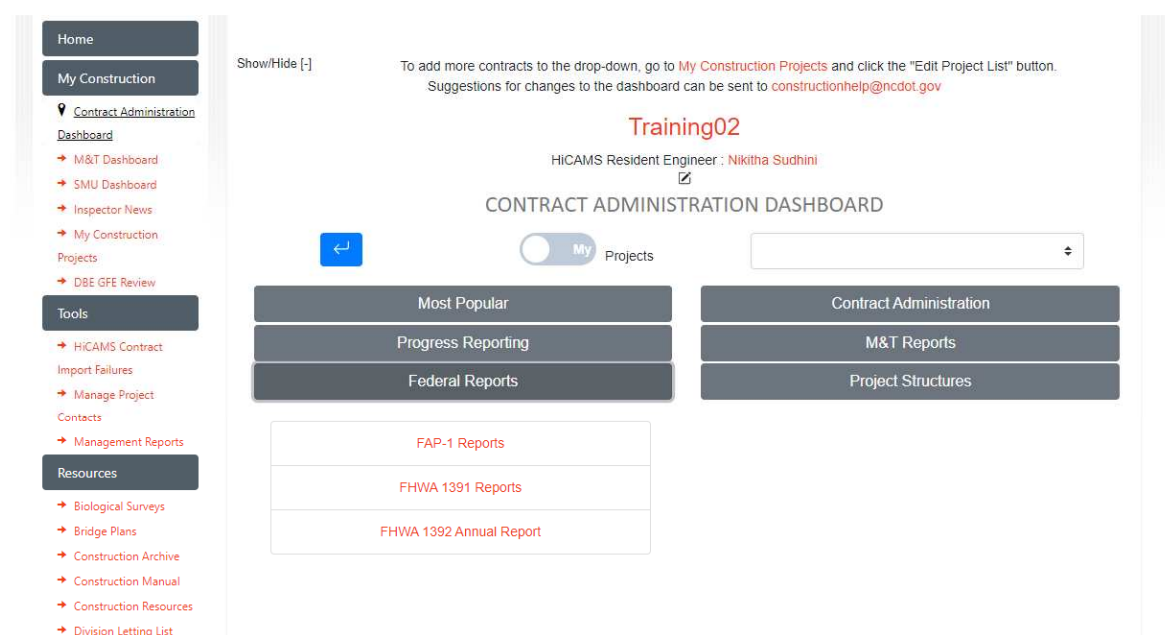

To access FHWA 1391 Reports – Go to Contract Administration Dashboard

Under Federal Reports – Click on FHWA 1391 Reports

### FWHA 1391 Review – RE staff

|                                                 | Most Popula                                          | ar                                                             |                                               |            |                                   | Contra        | ct Administration |        |
|-------------------------------------------------|------------------------------------------------------|----------------------------------------------------------------|-----------------------------------------------|------------|-----------------------------------|---------------|-------------------|--------|
|                                                 | Progress Repo                                        | orting                                                         |                                               |            |                                   | М             | &T Reports        |        |
|                                                 | Federal Repo                                         | orts                                                           |                                               |            |                                   | Proj          | ect Structures    |        |
| Single Pro                                      | iect                                                 |                                                                | FHWA                                          | 1391 Rep   | oorts                             |               |                   |        |
| vaiting RE Decision                             | Awaiting Pr                                          | ime Decision                                                   | Awaiting                                      | Contracto  | r Completion                      | RE Appr       | oved RE Rejected  |        |
|                                                 |                                                      |                                                                |                                               |            |                                   |               |                   |        |
| View Report                                     | Contractor                                           | FHWA 1<br>Contractor<br>Type                                   | Digital<br>Report                             | Act Repor  | rt for Training<br>RE<br>Decision | Decided<br>By | Save              | Change |
| View Report<br>View<br>Report                   | Contractor<br>Ericas<br>Emulsion                     | Contractor<br>Type<br>Subcontractor                            | Digital<br>Report<br>Yes                      | No<br>Work | RE<br>Decision<br>Per ÷           | Decided<br>By | Save              | Change |
| View Report<br>View<br>Report<br>View<br>Report | Contractor<br>Ericas<br>Emulsion<br>Gregs<br>Grading | FHWA 1<br>Contractor<br>Type<br>Subcontractor<br>Subcontractor | 1391 Contr<br>Digital<br>Report<br>Yes<br>Yes | No<br>Work | RE<br>Decision<br>Per ÷           | Decided<br>By | Save              | Change |

5 different headings:

- Awaiting RE Decision RE office needs to review and either approve or reject
- Awaiting Prime Decision

   subcontractor FHWA
   that is awaiting prime
   approval
- Awaiting Contractor completion – contractor (prime or sub) hasn't submitted form
- RE approved list of contractors approved by RE office
- RE rejected list of contractors rejected by RE office

### Awaiting RE Decision – RE Review

|                               | D D                                                                      |                                                                       |                                                    |                    |                          | 1.454         | AT D             |  |  |  |  |  |
|-------------------------------|--------------------------------------------------------------------------|-----------------------------------------------------------------------|----------------------------------------------------|--------------------|--------------------------|---------------|------------------|--|--|--|--|--|
|                               | Progress Repo                                                            | nung                                                                  |                                                    |                    |                          | M             | & I Reports      |  |  |  |  |  |
|                               | Federal Repo                                                             | orts                                                                  |                                                    | Project Structures |                          |               |                  |  |  |  |  |  |
|                               |                                                                          |                                                                       | FHWA                                               | 1391 Rep           | orts                     |               |                  |  |  |  |  |  |
|                               | oject                                                                    |                                                                       |                                                    |                    |                          |               |                  |  |  |  |  |  |
|                               | _                                                                        |                                                                       |                                                    |                    |                          |               |                  |  |  |  |  |  |
| aiting RE Decisio             | Awaiting Pi                                                              | rime Decision                                                         | Awaiting                                           | Contracto          | r Completion             | RE Appr       | oved RE Rejected |  |  |  |  |  |
|                               |                                                                          |                                                                       |                                                    |                    |                          |               |                  |  |  |  |  |  |
|                               |                                                                          | FHWA                                                                  | 1391 Contr                                         | act Repoi          | rt for Training          | 902           | Save Change      |  |  |  |  |  |
|                               |                                                                          |                                                                       |                                                    |                    |                          |               |                  |  |  |  |  |  |
| View Report                   | Contractor                                                               | Contractor<br>Type                                                    | Digital<br>Report                                  | No<br>Work         | RE                       | Decided<br>By | Remarks          |  |  |  |  |  |
| View Report                   | Contractor                                                               | Contractor<br>Type                                                    | Digital<br>Report                                  | No<br>Work         | RE<br>Decision           | Decided<br>By | Remarks          |  |  |  |  |  |
| View Report                   | Contractor<br>Ericas<br>Emulsion                                         | Contractor<br>Type<br>Subcontractor                                   | Digital<br>Report<br>Yes                           | No<br>Work         | RE<br>Decision<br>Pei \$ | Decided<br>By | Remarks          |  |  |  |  |  |
| View Report<br>View<br>Report | Contractor<br>Ericas<br>Emulsion                                         | Contractor<br>Type<br>Subcontractor                                   | Digital<br>Report<br>Yes                           | No<br>Work         | RE<br>Decision           | Decided<br>By | Remarks          |  |  |  |  |  |
| View Report                   | Contractor<br>Ericas<br>Emulsion<br>Gregs                                | Contractor<br>Type<br>Subcontractor<br>Subcontractor                  | Yes<br>Yes                                         | No<br>Work         | RE<br>Decision<br>Pei ¢  | Decided<br>By | Remarks          |  |  |  |  |  |
| View Report                   | Contractor<br>Ericas<br>Emulsion<br>Gregs<br>Grading                     | Contractor<br>Type<br>Subcontractor<br>Subcontractor                  | Ves                                                | No<br>Work         | RE<br>Decision<br>Per ÷  | Decided<br>By | Remarks          |  |  |  |  |  |
| View Report                   | Contractor<br>Ericas<br>Emulsion<br>Gregs<br>Grading                     | Contractor<br>Type<br>Subcontractor<br>Subcontractor                  | Yes<br>Yes                                         | No Work            | RE<br>Decision<br>Per ÷  | Decided<br>By | Remarks          |  |  |  |  |  |
| View Report                   | Contractor<br>Ericas<br>Emulsion<br>Gregs<br>Grading<br>Hanks            | Contractor<br>Type<br>Subcontractor<br>Subcontractor<br>Subcontractor | Digital       Report       Yes       Yes       Yes | No<br>Work         | RE<br>Decision<br>Pei ÷  | Decided<br>By | Remarks          |  |  |  |  |  |
| View Report                   | Contractor<br>Ericas<br>Emulsion<br>Gregs<br>Grading<br>Hanks<br>Hauling | Contractor<br>Type<br>Subcontractor<br>Subcontractor<br>Subcontractor | Digital<br>Report<br>Yes<br>Yes<br>Yes             | No<br>Work         | RE<br>Decision<br>Pei ÷  | Decided<br>By | Remarks          |  |  |  |  |  |

#### Fields:

- View Report allows you to review the FHWA 1391
- Contractor name of the contractor
- Contractor Type Prime or Subcontractor
- Digital Report was the report electronically submitted
- No Work No Work Submittal
- RE decision RE can approve or reject
- Decided by When approved, the approvers name will populate this field
- Remarks Any comments the approver wants to add

### Awaiting RE Decision – RE Review

| 1. Contractor Type: Subcontractor 2. Contractor, Prepared By: Daniel W. admin |              |           |                                     |         |                          |                 |                 | niel Wal    | ker                                | 3. PR           | OJECT         | F NUMB | ER: Tra                          | ining08                       |               | 4. DOI     | LARA       | MOUN1<br>\$150,0 | FOF CC | NTRAC  | CT:            |              |
|-------------------------------------------------------------------------------|--------------|-----------|-------------------------------------|---------|--------------------------|-----------------|-----------------|-------------|------------------------------------|-----------------|---------------|--------|----------------------------------|-------------------------------|---------------|------------|------------|------------------|--------|--------|----------------|--------------|
| JOB CATEGORIES                                                                | TOTA<br>EMPL | l<br>Oyed | TOTAL<br>RACIAL<br>ETHNIC<br>MINORI | /<br>TY | BLACK<br>AFRICA<br>AMERI | or<br>\N<br>CAN | HISPA<br>LATING | NIC or<br>D | AMERI<br>INDIAN<br>ALASK<br>NATIVI | CAN<br>Lor<br>A | ASIAN         |        | NATIV<br>HAWA<br>OTHER<br>PACIFI | E<br>IIAN or<br>?<br>C<br>DER | TWO 0<br>MORE | R<br>RACES | WHITE      |                  | APPRE  | NTICES | ON TH<br>TRAIN | e Job<br>Ees |
|                                                                               | M            | P         | м                                   |         | м                        | ÷               | M               | r.          | - 54                               | F               | M             | · +    | M                                | F                             | M             | 1          | M          | · P              | M      |        | - 54           |              |
| OFFICIALS                                                                     | 5            | 0         | 5                                   | 0       | 5                        | 0               | 0               | 0           | 0                                  | 0               | 0             | 0      | 0                                | 0                             | 0             | 0          | 0          | 0                | 0      | 0      | 0              | 0            |
| SUPERVISORS                                                                   | 0            | 0         | 0                                   | 8       | 0                        | 0               | 0               | 0           | 0                                  | 0               | 0             | 0      | 0                                | 0                             | 0             | 0          | 0          | 0                | 0      | 0      | 0              | 0            |
| FOREMEN/WOMEN                                                                 | 0            | 5         | 0                                   | 5       | 0                        | 5               | 0               | 0           | 0                                  | 0               | 0             | 0      | 0                                | 0                             | 0             | 0          | 0          | 0                | 0      | 0      | 0              | 0            |
| CLERICAL                                                                      | 5            | 0         | 5                                   | 0       | 0                        | 0               | 5               | 0           | 0                                  | 0               | 0             | 0      | 0                                | 0                             | 0             | 0          | 0          | 0                | 0      | 0      | 0              | 0            |
| EQUIPMENT<br>OPERATORS                                                        | 0            | 5         | 0                                   | 5       | 0                        | 0               | 0               | 5           | 0                                  | 0               | 0             | 0      | 0                                | 0                             | 0             | 0          | 0          | 0                | 0      | 0      | 0              | 0            |
| MECHANICS                                                                     | 5            | 0         | 5                                   | Ø       | 0                        | 0               | 0               | 0           | 5                                  | 0               | 0             | 0      | 0                                | 0                             | 0             | 0          | 0          | D                | 0      | 0      | 0              | 0            |
| TRUCK DRIVERS                                                                 | 0            | 5         | 0                                   | 5       | 0                        | 0               | 0               | 0           | 0                                  | 5               | 0             | 0      | 0                                | 0                             | 0             | 0          | 0          | 0                | 0      | 0      | 0              | 0            |
| IRON WORKERS/<br>WELDERS                                                      | 5            | 0         | 5                                   | 0       | 0                        | 0               | 0               | 0           | 0                                  | 0               | 5             | 0      | 0                                | 0                             | 0             | 0          | 0          | 0                | 0      | 0      | 0              | 0            |
| CARPENTERS                                                                    | 0            | 5         | 0                                   | 5       | 0                        | 0               | 0               | 0           | 0                                  | 0               | 0             | 5      | 0                                | 0                             | 0             | 0          | 0          | 0                | 0      | 0      | 0              | 0            |
| CEMENT MASONS                                                                 | 5            | 0         | 5                                   | 0       | 0                        | 0               | 0               | 0           | 0                                  | 0               | 0             | 0      | 5                                | 0                             | 0             | 0          | 0          | 0                | 0      | 0      | 0              | 0            |
| ELECTRICIANS                                                                  | 0            | 5         | 0                                   | 5       | 0                        | 0               | 0               | 0           | 0                                  | 0               | 0             | 0      | 0                                | 5                             | 0             | 0          | 0          | 0                | 0      | 0      | 0              | 5            |
| PIPE FITTERS/<br>PLUMBERS                                                     | 5            | 0         | 5                                   | 0       | 0                        | 0               | 0               | 0           | 0                                  | 0               | 0             | 0      | 0                                | 0                             | 5             | 0          | 0          | 0                | 0      | 0      | 5              | 0            |
| PAINTERS                                                                      | 0            | 5         | 0                                   | 5       | 0                        | 0               | 0               | 0           | 0                                  | 0               | 0             | 0      | 0                                | 0                             | 0             | 5          | 0          | 0                | 0      | 5      | 0              | 0            |
| LABORERS-SEMI-<br>SKILLED                                                     | 0            | 0         | 0                                   | 0       | 0                        | 0               | 0               | 0           | 0                                  | ٥               | 0             | 0      | 0                                | 0                             | 0             | 0          | 0          | 0                | 0      | 0      | 0              | 0            |
| LABORERS-<br>UNSKILLED                                                        | 0            | 0         | Ð                                   | Û       | 0                        | 0               | 0               | 0           | 0                                  | 0               | 0             | 0      | 0                                | 0                             | 0             | 0          | 0          | 0                | 0      | 0      | 0              | 0            |
| TOTAL                                                                         | 30           | 30        | 30                                  | 30      | 5                        | 5               | 5               | 5           | 5                                  | 5               | 5             | 5      | 5                                | 5                             | 5             | 5          | 0          | 0                | 0      | 5      | 5              | 5            |
|                                                                               | -373         | 03        | 10 S                                |         | 296                      | Α               | 048             | - 1         | ABLE C (Tal                        | ale B data      | by racial sta | atus)  | 30.<br>                          | 307                           | с.<br>        | 8          | 9 <u>-</u> | с.               | - XI   | â      | 3              | с.           |
| APPRENTICES                                                                   | 25           | 0         | 20                                  | 0       | 5                        | 0               | 5               | 0           | 0                                  | 0               | 5             | 0      | 0                                | 0                             | 5             | 0          | 5          | 0                |        |        |                |              |
| OJT TRAINEES                                                                  | 0            | 25        | 0                                   | 20      | 0                        | 5               | 0               | 5           | 0                                  | 0               | 0             | 5      | 0                                | 0                             | 0             | 5          | 0          | 5                |        |        |                |              |

Click on View Report and the report will be report will be available for your review.

### Awaiting RE Decision – RE Review

| View Report    |    | Contractor         | Contractor<br>Type | Digital<br>Report | No<br>Work | RE<br>Decision             | Decided<br>By                                        | Remarks            |
|----------------|----|--------------------|--------------------|-------------------|------------|----------------------------|------------------------------------------------------|--------------------|
| View<br>Report | 0  | Ericas<br>Emulsion | Subcontractor      | Yes               |            | Pei \$<br>Pendin<br>Approv | g<br>e                                               |                    |
| View<br>Report | Û  | Gregs<br>Grading   | Subcontractor      | Yes               |            | Reject<br>Pei ≎            |                                                      |                    |
|                |    |                    | FHWA               | 1391 Cont         | tract Rep  | ort for Trainir            | ng02                                                 | Save Changes       |
| View Repor     | rt | Gentration         | Contractor<br>Type | Digital<br>Report | No<br>Work | RE                         | Decided Du                                           | Demarke            |
|                |    | Contractor         |                    |                   |            | Decision                   | Decided By                                           | Remarks            |
| View<br>Report |    | J Hanks<br>Hauling | Subcontractor      | Yes               |            | A ÷                        | Michelle H.<br>Gaddy   Jun<br>10, 2021  <br>Approved | Report is approved |
| View<br>Report |    | J Hanks<br>Hauling | Subcontractor      | Yes               |            | A ÷                        | Michelle H.<br>Gaddy   Jun<br>10, 2021  <br>Approved | Report is approved |
| View<br>Report |    | J Hanks<br>Hauling | Subcontractor      | Yes               |            |                            | Vichelle H.<br>Gaddy   Jun<br>10, 2021  <br>Approved | Report is approved |

After the report has been reviewed, the RE can approve the report or reject it. If you have questions and don't want to reject it, you can leave the report as pending.

Once you choose, accept or reject, the Decided by field will populate with the reviewers name. Add in any remarks needed.

Click on Save Changes – the report will then shift to either the RE approved or RE rejected menu. You must click on save changes before you leave the screen

### Awaiting RE Decision – RE Review

|                |                          |                                        | FHWA 13                                | 91 Contra                             | ict Report fo                                     | r Training02                                    |                     |    |
|----------------|--------------------------|----------------------------------------|----------------------------------------|---------------------------------------|---------------------------------------------------|-------------------------------------------------|---------------------|----|
| View Report    | Contractor               | Contractor<br>Type                     | Digital<br>Report                      | No<br>Work                            | RE<br>Decision                                    | Decided By                                      | Remarks             |    |
| View<br>Report | Ericas<br>Emulsion       | Subcontractor                          | Yes                                    |                                       | Ap 🗢                                              | Michelle H. Gaddy<br>Jun 10, 2021  <br>Approved | 1                   | 1, |
| waiting RE De  | ecision Aw               | vaiting Prime De                       | cision .                               | Awaiting C                            | Contractor Co                                     | mpletion RE A                                   | pproved RE Rejected |    |
| vaiting RE De  | ecision Aw               | vaiting Prime De                       | cision .                               | Awaiting C<br>91 Contra               | Contractor Co                                     | mpletion RE A                                   | pproved RE Rejected |    |
| vaiting RE Do  | ecision Aw<br>Contractor | vaiting Prime De<br>Contractor<br>Type | Cision<br>FHWA 13<br>Digital<br>Report | Awaiting C<br>91 Contra<br>No<br>Work | Contractor Co<br>oct Report for<br>RE<br>Decision | mpletion RE A<br>r Training02<br>Decided By     | pproved RE Rejected |    |

43

### Awaiting Prime Decision – RE Review

| Awaiting RE Decision | Awaiting Prime Decision | Awaiting Contractor Completion    | RE Approved    | RE Rejected |
|----------------------|-------------------------|-----------------------------------|----------------|-------------|
| View Denest          | FHWA                    | 1391 Contract Report for Training | g03            | No Work     |
| View Report          | Contractor              |                                   | Digital Report |             |
| View Report          | Petunias Paving         | Subcontractor                     | Yes            |             |

Reports that are awaiting prime decision can't be approved by NCDOT office. You can view the reports. You should remind the prime contractor to go and review any reports that are awaiting their approval.

### Awaiting Prime Decision – RE Review

| Awaiting RE Decision  | Awaiting Prime Decision | Awaiting Contractor Completion     | RE Approved | RE Rejected |
|-----------------------|-------------------------|------------------------------------|-------------|-------------|
|                       | FHWA                    | 1391 Contract Report for Training0 | 3           |             |
| Contractor            |                         | Contractor Type                    |             |             |
| Tinas Traffic Control |                         | Prime                              |             |             |
| Cynthia Contractor    |                         | Subcontractor                      |             |             |
| Ericas Emulsion       |                         | Subcontractor                      |             |             |

Reports that are awaiting contractor completion have not been completed by the Prime/Sub. You should remind the prime contractor that these reports need to be submitted.

# Who is required to submit

- A contractor is active if they have begun work and have work remaining on the project as of July 1, 2021
- The prime is active once any contractor has set foot on the project. For example, if equipment has been mobilized, work zone signage has been installed, or if work is ongoing.
  - If the entire project has been accepted prior to July 1, 2021, the project is not required to submit (Not just ICT#1, all work except for PVE)
  - If work was complete but not accepted prior to July 1, 2021, the contractor is still required to submit, even if is a "NO WORK" submittal.
  - If the "Work Start Date" for the project is August 1, 2021 or beyond, the project is not required to submit.
- A sub is considered active if they have mobilized to the project at least once and have work remaining on the project.
  - If you have approved a subcontract but they have not mobilized to the project as of July 1, 2021, a subcontractor is not required to submit since work has not begun yet.
  - If the sub has completed all work on the project as of July 1, 2021, they are not required to submit.

### Submittal Deadlines

- All forms are to be submitted to NCDOT by mid-August.
- Resident Engineering staff will approve the submittals and advise if there are any missing forms or any concerns about those that have been submitted.
- Federal Requirement NCDOT will withhold payment of estimates if these forms have not been provided in timely manner

### **Subcontractor Payment Tracking**

|                                                                                                    | Doing Business                                                      | Maps & Publications               | Programs | Projects & Studies | Travel Information |  |  |
|----------------------------------------------------------------------------------------------------|---------------------------------------------------------------------|-----------------------------------|----------|--------------------|--------------------|--|--|
| Payment Tracking<br>Enter Payment<br>View Pending Payments<br>View Change Needed<br>Vayments<br>View Accepted Payments<br>Contact Information | Payment Tracking ><br>Payments<br>Enter Payment<br>View Pending Pay | ments                             |          |                    |                    |  |  |
|                                                                                                    | View Change Nee<br>View Accepted Pa                                 | ded Payments (34 need o<br>yments | changes) |                    |                    |  |  |

Are you approving payments on a regular basis? A review of payment tracking should be performed monthly to ensure that primes are submitting DBE payments?

### Why is this important

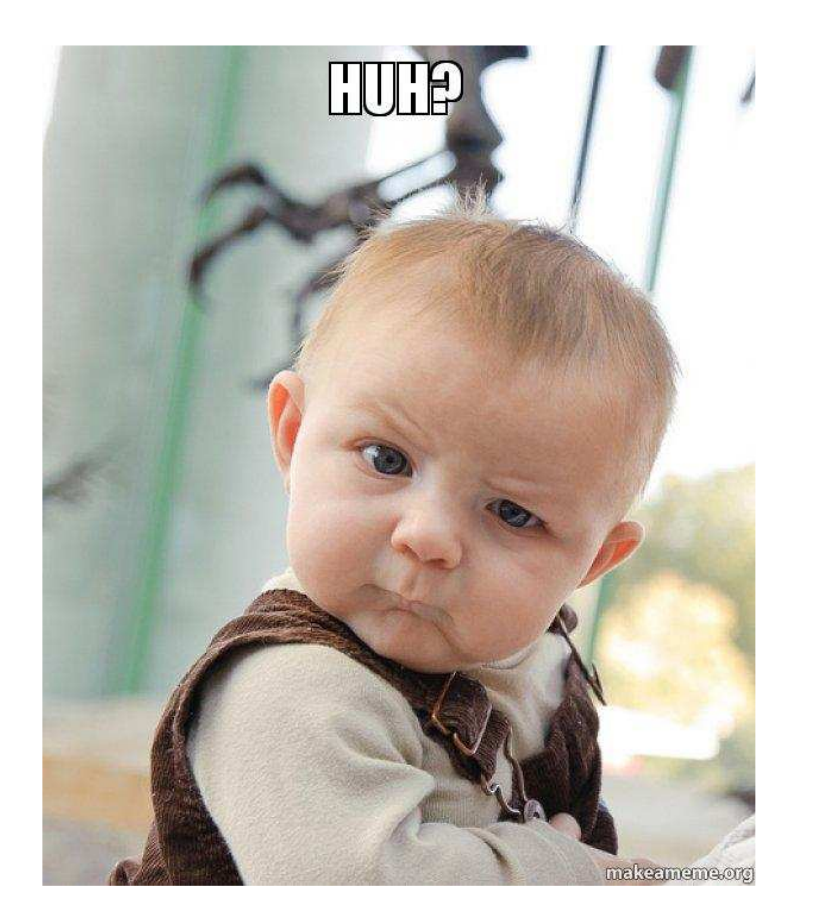

NCDOT has to report DBE utilization to federal entities, legislature reports, and other reports

The only means of tracking actual utilization is the work performed by DBEs on projects. This provides a picture of over/underruns, supplemental agreement work, and other costs that may not always get captured in subcontracts

### **Reviewing Payments**

- Log into Payment Tracking system using RE login
- Pending payments will have a status of "Pending".
- The top part of the report will show a summary of subcontractor payments and how the payments reported compare to HICAMS subcontractor information
- Payments should be reviewed and accepted. Click Change Needed if they don't appear accurate. Tell the contractor if you do this

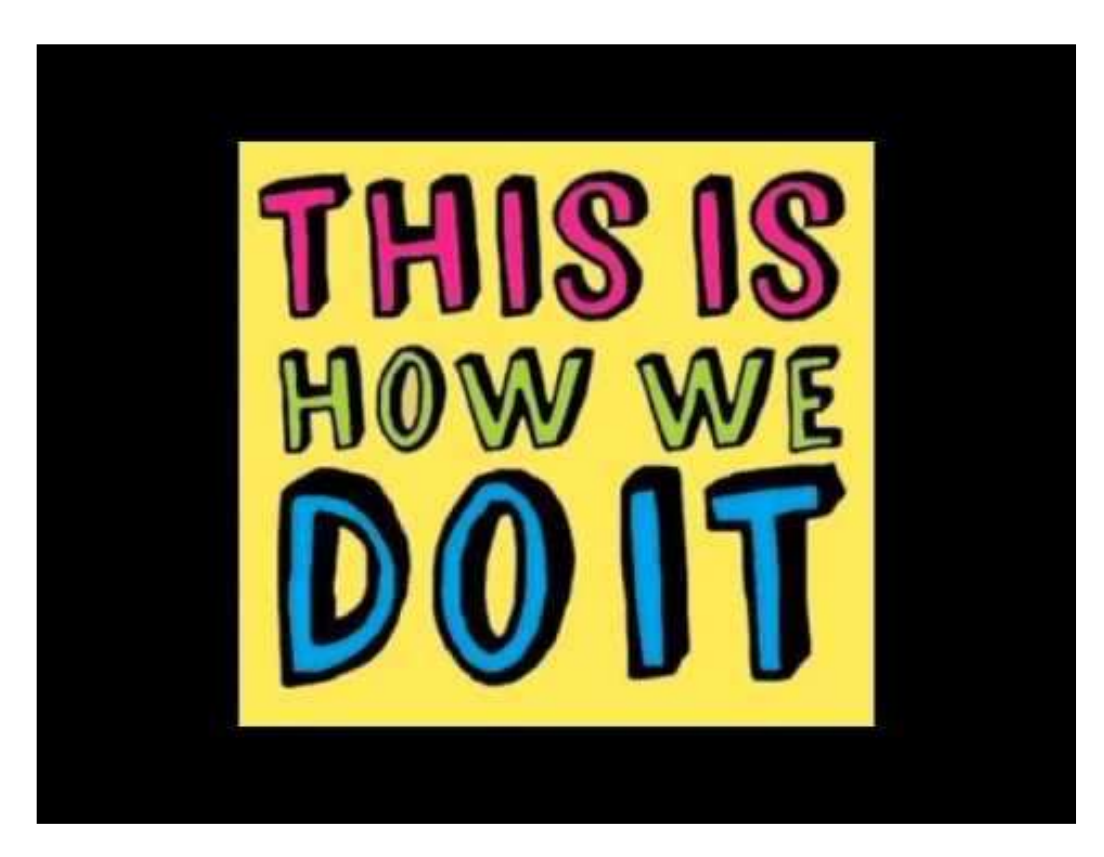

## **Reviewing Payments**

| CONTRACTORS                           | PAYMENT TRACKING | HICAMS REPORT  | DIFFERENCE    | 10 Percent (- or +) |
|---------------------------------------|------------------|----------------|---------------|---------------------|
|                                       | \$2,025,065.66   | \$1,536,312.16 | \$488,753.50  | 24.14%              |
| AUSTIN TRUCKING LLC                   | \$1,821,675.59   | \$1,324,051.97 | \$497,623.62  | 27.32%              |
| SEAL BROTHERS CONTRACTING LLC         | \$56,024.93      | \$53,094.07    | \$2,930.86    | 5.23%               |
| TRAFFIC CONTROL SAFETY SERVICES, INC. | \$58,139.62      | \$58,467.47    | (\$327.85)    | -0.56%              |
| BULLINGTON CONSTRUCTION INC           | \$25,074.62      | \$23,250.50    | \$1,824.12    | 7.27%               |
| ISLAND PAVEMENT CUTTING CO INC        | \$52,893.40      | \$52,712.03    | \$181.37      | 0.34%               |
| HIATT & MASON ENTERPRISES INC         | \$11,257.50      | \$24,736.12    | (\$13,478.62) | -119.73%            |

- Payment Tracking summary of how much has been reported
- HICAMS Report what HICAMS believes the sub should be paid based on approved subcontract. This may vary if you have a converted price, have portions, or if the sub didn't perform subcontracted work for some reason
- Difference shows the difference between payment tracking and HICAMS
- The last column shows % difference those that are more than 10% are shown in red
- If subcontractors aren't performing work as subcontracted, you should request a revised subcontract agreement
- You should inquire with the contractor if you notice that a sub should have been paid and they haven't. If a prime is not paying a sub and doesn't have a reasonable explanation, prompt payment actions should be taken.

### **Subcontractor Payment Tracking**

- Prime Contractor must enter payments monthly for all DBE Firms, regardless if they are committed or not (Optional for Non-DBE Firms)
- Prime Contractor is the only one authorized to enter payments for the project
- No CUF ≠ No DBE Participation Credit towards the Overall DBE Contract Goal
- Capture Payments to 2<sup>nd</sup> Tier DBE Firms
   Need Documentation from 1<sup>st</sup> Tier Non-DBE Subcontractors to enter payments for 2<sup>nd</sup> Tier DBE Firms
- DBE Suppliers/Manufacturers Must Submit Copy of DBE Invoice with prices to Verify for CUF Assessment (60% of Supplier Invoice)
- Monitor DBE payment entries to ensure contract committed line items (Quantities & Unit Prices) are met – not just the overall subcontract amount
- Meeting DBE Goals is a Contractual Requirement and Committed DBE Firms (listed in the back of the contract) must be utilized on the project

### **Project Closeout Steps**

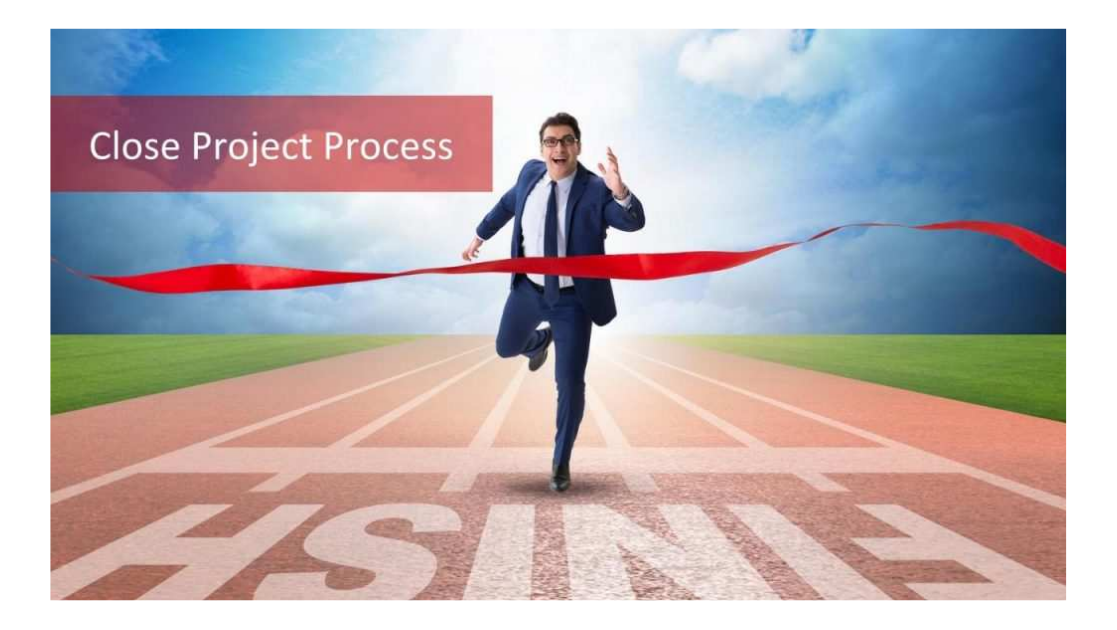

How do we get this process completed quicker? Steps

- RE Review of Final Estimate
- Division Check of Final Estimate
- Notification to Contractor

   includes all quantities
   and LD
- Contractor advises if they are in agreement with FE.
   Provides Issues to discuss if needed
- Closeout Conference Held
- If closeout successful, contractor sends in final estimate documents

# Time to Closeout Out Projects

| Year    | Time Notify<br>C Projects | Time Close<br>C Projects | Time Notify<br>D Projects | Time Close<br>D Projects |
|---------|---------------------------|--------------------------|---------------------------|--------------------------|
| 2017    | 156.35                    | 169.14                   | 124.64                    | 120.93                   |
| 2018    | 194.29                    | 146.03                   | 138.28                    | 112.89                   |
| 2019    | 142.63                    | 121.11                   | 132.41                    | 102.62                   |
| 2020    | 96.89                     | 94.84                    | 126.44                    | 85.28                    |
| Average | 147.54                    | 132.78                   | 130.44                    | 105.43                   |

Year – Year the project was accepted

Time to Notify – number of days to notify the contractor of final quantities

Time to Closeout – number of days after notification it takes to pay final estimate

Goal is to notify contractor within 60 days for major contracts; 45 days for minor contracts

### What can we do

- Start final estimate process earlier don't wait until final acceptance. Review pay records during PVE period
- Talk to contractor about quantity discrepancies throughout life of project. If a sub is complete, ask the prime to have them verify their quantities.
- Check time components before sending final quantities check each ICT for accuracy - make sure prorata has been calculated correctly, verify winter weather days for each ICT, verify completion dates to ensure accuracy
- Check in with contractor after final quantities have been sent – don't wait for them to contact you.

### End of the Year estimates

- Last day for RE to send a FINAL estimate this year – June 24, 2021 at noon
- Last day for RE to send a PARTIAL estimate June 28, 2021 end of the day
- We may in touch with some offices with Garvee funding to request an additional estimate this month
# **CUF Reviews**

- CUF Commercially Useful Function
- New DBE Program Guidance was issued in 2018
- NCDOT must certify it has monitored work sites for DBE Compliance
- NCDOT must DOCUMENT, DATE and SIGN the DBE CUF Onsite Review
- CUF Reviews Must be Conducted on <u>ALL</u> DBE FIRMS AND <u>ALL</u> CONTRACTS
- Monitoring Requirements:
  - Field Staff (Inspectors) Must Review the DBEs Scope of Work
  - Assurance DBE performs work with its own forces
  - Observations recorded in logbook (i.e., SharePoint)
  - Electronic Signature to meet the "Written Certification" Mandate
  - Must be a SPECIFIC Section in SharePoint for CUF Reviews ONLY
  - Must monitor a DBE's participation in the *early stages* of a contract
  - Conduct a DBE CUF Review for each committed & noncommitted
- SharePoint: Process to Complete the CUF Onsite Review Checklist

### COMMERCIALLY USEFUL FUNCTION (CUF)

Per 49 CFR 26.55 A DBE performs a "commercially useful function" (CUF) when it is responsible for execution of the work of the contract by actually carrying out its responsibilities by <u>actually</u> <u>performing, managing, and supervising the work involved</u>... A DBE does not perform a CUF if its role is limited to that of an extra participant in a transaction, contract, or project through which funds are passed in order to obtain the appearance of DBE participation. This form is for the purposes of reviewing DBEs for compliance with the CUF requirements for DBE participation credit.

### **CUF MONITORING**

- Field staff will perform CUF reviews on DBE subcontractors and Material Suppliers.
- The review should be conducted when the DBE first begins work. Monitor for compliance should also continue through the course of the project.
- <u>4 TYPES OF DBE Participation</u>:
  - SUBCONTRACTOR [100 Percent or Less]
  - **TRUCKING/HAULING** [50/50 RULE DBEs Must Exceed Non-DBEs]
  - SUPPLIERS/REGULAR DEALERS [60 PERCENT of DBE Invoice]
  - **MANUFACTURERS** [100 Percent of DBE Invoice]
- <u>5 Distinct Operations are Considered</u>:
- 1-Management, 2-Equipment, 3-Materials, 4-Workforce, 5-Performance

### **DBE CUF Review for INSPECTORS**

|                                                                                                    | PI                                                                                                    | ROJECT SITE REVIEW                                                                                                    |                                                                   |                                                      |
|----------------------------------------------------------------------------------------------------|----------------------------------------------------------------------------------------------------|----------------------------------------------------------------------------------------------------|-------------------------------------------------------------------|------------------------------------------------------|
| Per 49 CFR 26.55 A DB<br>contract by actually carry<br>not perform a CUF if its<br>jo griger, to obtain the app<br>requirements for DBE po<br>Field staff will perform C<br>benins work. Monitor for                                                                                                    | IE performs a "commercially<br>ying out its responsibilities b<br>role is limited to that of an ex-<br>pearance of DBE participatic<br>articipation credit.<br>UUF reviews on DBE subcont<br>compliance should also con                                           | useful function" (CUF) when it is responsible for execution<br>y actually performing, managing, and supervising the work<br>drs participant in a transaction, contract, or project through<br>on. This form is for the purposes of reviewing DBEs for co-<br>tractors and Material Suppliers. The review should be cond<br>timue through the course of the project | of the work<br>involved<br>which fund<br>mpliance w<br>ucted wher | of the<br>A DBE does<br>Is are passed<br>ith the CUF |
| Project No.:<br>Division:<br>Prime Contractor:<br>DBE Owner/Super<br>DBE Start Date:                                                                                                    | s work. Monitor for compliance should also continue through the course of the project.<br>ect No.:<br>ision:<br>ac Contractor:<br>E Owner/Supervisor:<br>E Start Date:<br>NCDOT Reviewer:<br>Reviewer's Title:<br>Review Date:<br>DBE Anticipated Completion Date |                                                                                                    |                                                                   |                                                      |
| DBE Firm Name:                                                                                                    |                                                                                                    |                                                                                                    |                                                                   |                                                      |
| Provide a brief desc                                                                                                    | cription of the DBE's s                                                                                                    | scope of work:                                                                                                    |                                                                   |                                                      |
| Supervision:<br>Does the DBE have<br>employees work<br>Does the superviso<br>If not, who does<br>Who does the super                                                                                                    | e a supervisor on the pr<br>K?<br>r work exclusively for<br>s he/she work for?<br>ruisor report to?                                                                                                    | roject? If no, who assigns the DBEs<br>the DBE?                                                                                                    | Yes                                                               | No                                                   |
| Performance:<br>Does the DBE have employees on the job to perform the work?<br>Does the DBE employees work only for the DBE?<br>Is the DBE working without assistance from the prime contractor or <u>another</u><br>subcontractor?                                                                                                    |                                                                                                    |                                                                                                    |                                                                   |                                                      |
| Materials:<br>Does the DBE name appear on all invoices, haul tickets, and/or bills of lading?<br>Does the DBE arrange for the delivery of materials?<br>If joint checks will be used, has the Division office approved the use?                                                                                                    |                                                                                                    |                                                                                                    |                                                                   |                                                      |
| <b>Hauling:</b><br>Does the DBE hauling firm own or lease their trucks? (if <u>so</u> obtain verification of<br>ownership or lease documents in the name of the DBE).<br>Does the DBE employee drive the trucks owned by the company? (if lease trucks<br>include operators, is this indicated in the agreement).<br>Does a review of the haul tickets or trucking plan indicate the hauling operation is being<br>performed by the DBE? |                                                                                                    |                                                                                                    |                                                                   |                                                      |
| <u>Determination of CUF?</u><br>Does it appear that the DBE is performing a CUF? If the DBE is not performing a<br>CUF, contact the Resident Engineer.                                                                                                    |                                                                                                    |                                                                                                    |                                                                   |                                                      |
| COMMENTS                                                                                                    |                                                                                                    |                                                                                                    | 1                                                                 |                                                      |

60

## **DBE CUF Review in SharePoint**

| Prime_Contractor                                                                                                    | (None)                                                                                                    |
|----------------------------------------------------------------------------------------------------|----------------------------------------------------------------------------------------------------|
| DBE_Subcontractor                                                                                                    | (None)                                                                                                    |
| DBE Owner/Supervisor                                                                                                    |                                                                                                    |
| DBE Start Date                                                                                                    |                                                                                                    |
| NCDOT Reviewer                                                                                                    |                                                                                                    |
| NCDOT Reviewer Title                                                                                                    |                                                                                                    |
| Review Date                                                                                                    |                                                                                                    |
| Is the DBE firm subcontracted to perform<br>100% of the line items on the<br>Subcontractor Approval Form? CHECK<br>ALL THAT APPLY: (SEE SUBCONTRACT<br>APPROVAL FORM (SAF)) | PARTIAL  PORTION  INSTALLATION ONLY (NO MATERIALS)  FURNISH MATERIALS and INSTALLATION  Is the DBE firm subcontracted to perform 100% of the line items on the Subcontractor Approval Form? CHECK ALL THAT APPLY: (SEE SUBCONTRA  APPROVAL FORM (SAF)) |
| FIRM IS PERFOMING AS A:                                                                                                    | ~                                                                                                    |
| DBE Scope of Work Description                                                                                                    | Click for helo about adding basic HTML formatting                                                                                                    |
| Is the DRE Supervisor on the Brainst?                                                                                                    | O Yes                                                                                                    |
| is the DDE Supervisor on the Project:                                                                                                    | 0 No<br>0 N/A                                                                                                    |
| If Nat, Who Assigns DBE's Work?                                                                                                    | 0 No<br>0 N/A                                                                                                    |
| If Not, Who Assigns DBE's Work?<br>Does the supervisor work exclusively for<br>the DBE?                                                                                     | No     No       N/A                                                                                                    |

**Ouestions** asked

- Prime Contractor
- DBE Subcontractor
- Owner of DBE Sub
- DBE Start Date
- NCDOT Reviewer's name
- NCDOT Reviewer's title
- Review Date
- Partial/Portion/Installation Only/Furnish Materials and Installation based on SAF
- Firms Role DBE Sub, Hauler, Supplier, or Manufacturer
- DBE Scope of Work
- Is DBE Supervisor on site?
- If not, who is overseeing work?
- Does supervisor work for DBE?
- If not, who else do they work for? 61

caor

### **DBE CUF Review in SharePoint**

#### Questions asked

| Does the DBE have employees on the job      | O Yes                                                                          |
|---------------------------------------------|--------------------------------------------------------------------------------|
| to perform the work?                        | O No.                                                                          |
|                                             | O N/A                                                                          |
|                                             | Does the DBE have employees on the job to perform the work?                    |
| Do the DBE employees work ONLY for the      | OYes                                                                           |
| DBE subcontractor?                          | O No                                                                           |
|                                             | ○ N/A                                                                          |
| Is the DBE working without assistance       | O Yes                                                                          |
| from the PRIME or ANOTHER                   | O No                                                                           |
| SUBCONTRACTOR?                              | Q N/A                                                                          |
|                                             | Is the DBE working without assistance from the PRIME or ANOTHER SUBCONTRACTOR? |
| Does the DBE name appear on all             | O Yes                                                                          |
| INVOICES, TICKETS, and/or BILLS OF          | O No                                                                           |
| LADING?                                     | O N/A                                                                          |
|                                             | Does the DBE name appear on all INVOICES, TICKETS, and/or BILLS OF LADING?     |
| Does the DBE arrange for the delivery of    | O Yes                                                                          |
| materials?                                  | O No                                                                           |
|                                             | O N/A                                                                          |
|                                             | Does the DBE arrange for the delivery of matarials?                            |
| is there a JOINT CHECK AGREEMENT?           | ○ Yes                                                                          |
|                                             | O No                                                                           |
|                                             | ○ N/A                                                                          |
| If so, has the Division Office approved the | O Yes                                                                          |
| use of the Joint Check Agreement?           | O No                                                                           |
|                                             | O N/A                                                                          |
|                                             | If so, has the Division Office approved the use of the Joint Check Agreement?  |
| Does the DBE OWN and OPERATE the            | O Yes                                                                          |
| equipment used for the execution of the     | O No                                                                           |
| work?                                       | O N/A                                                                          |
|                                             | Does the DBE OWN and OPERATE the equipment used for the execution of the work? |
| Did the DBE lease any equipment?            | O Yes                                                                          |
|                                             | O No                                                                           |
|                                             | ○ N/A                                                                          |
| If so, is there a LEASE AGREEMENT on        | O Yes                                                                          |
| File?                                       | O No                                                                           |
|                                             | O N/A                                                                          |
| Does this review indicate that the work is  | ○ Yes                                                                          |
| being performed by the DBE?                 | O No                                                                           |
|                                             | ○ N/A                                                                          |
|                                             | Does this review indicate that the work is being performed by the DBE?         |

Does DBE have employees on job site Do DBE employees work only for DBE? Is DBE working without help from prime? Does DBE name appear on invoices, tickets, and bill of lading? Does DBE arrange for delivery of materials? Are Joint Checks used? Is so, have joint checks been approved by NCDOT? Does DBE hauler own and operate their own equipment? Do they lease any equipment? If so, it there a lease agreement on file?

## **DBE CUF Review in SharePoint**

|                                            | U No                                                                                                    |
|--------------------------------------------|----------------------------------------------------------------------------------------------------|
|                                            | O N/A                                                                                                    |
| If so, is there a LEASE AGREEMENT on       | O Yes                                                                                                    |
| File?                                      | O No                                                                                                    |
|                                            | O N/A                                                                                                    |
| Does this review indicate that the work is | O Yes                                                                                                    |
| being performed by the DBE?                | ONo                                                                                                    |
|                                            | O N/A                                                                                                    |
|                                            | Does this review indicate that the work is being performed by the DBE?                                                                              |
| Does it appear that the DBE is performing  | O Yes                                                                                                    |
| a Commercially Useful Function (CUF)? If   | ONo                                                                                                    |
| not, please contact your Resident          | ONIA                                                                                                    |
| Engineer and Area Construction Engineer.   | Does it appear that the DBE is performing a Commercially Useful Function (CUF)? If not, please contact your Resident Engineer and Area Construction |
|                                            | Engineer.                                                                                                    |
| Comments                                   |                                                                                                    |
|                                            |                                                                                                    |
|                                            |                                                                                                    |
|                                            |                                                                                                    |
|                                            | A summary of this resource                                                                                                    |
| Title *                                    | DBE CIJE Accessment                                                                                                    |
| 1000                                       |                                                                                                    |
|                                            | Save Cancel                                                                                                    |
|                                            |                                                                                                    |

Questions asked

- Does the review indicate that the work is being performed by DBE?
- Does it appear that the DBE is performing a CUF?
- Any additional comments can be provided

# **CUF Follow-up Action ITEMS**

- In order for a prime contractor to receive DBE credit, the DBE must perform a CUF (Commercially Useful Function).
- Identifying a RED Flag does not automatically mean there is a CUF violation. However, red flags should be documented and reported.
- Project Inspectors should report all CUF violations to the Resident Engineer (Contract Administrator)
- Resident Engineer will collaborate with the Area Construction Engineers to address CUF violations with the prime contractors. Firms that do not appear to be bona fide DBE firms or evidence of Fraud will be reported to the DBE Certification Unit and Office of Inspector General.
- Determine how much DBE Participation Credit should be Disallowed.

## **Other Reminders**

- Make sure you upload signed supplemental agreements to SAP when you click Contractor Concurrence – This can cause issues with estimates
- Remember the Resident Engineer is the contract administrator and is responsible for all aspects of the contract
- DBE Trucking Plans must be submitted prior to work beginning.
- DBE Summary form should be completed based on payments entered in the tracking system; not on HICAMS standard reports

### Questions???

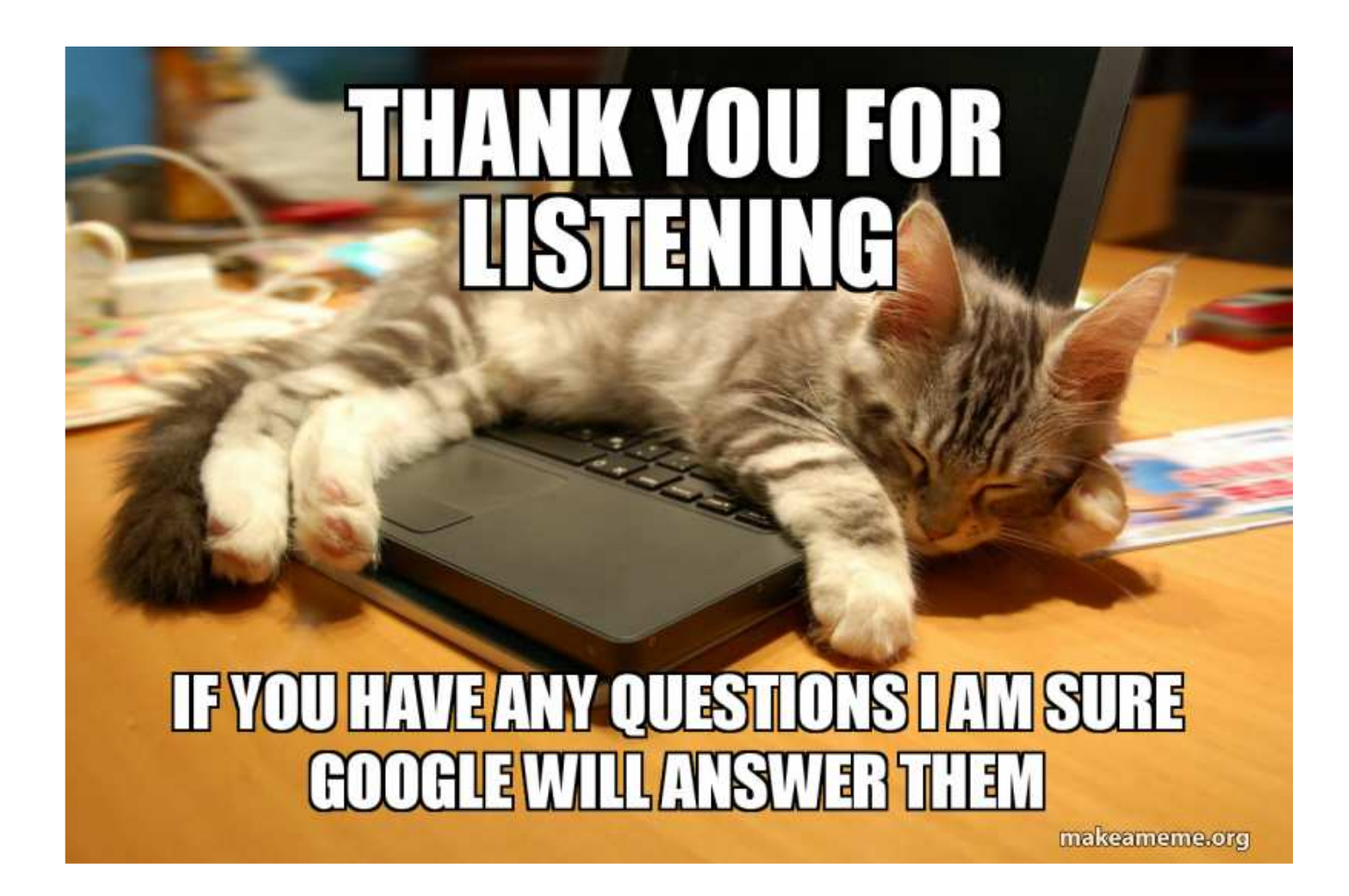